# **ASCO**<sup>°</sup> 5100 Series, Catalog 5150 **Connectivity Module** For use with Automatic Transfer Switches,

Power Manager, & Digital Power Meter

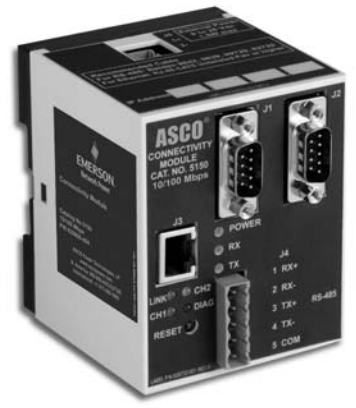

| Section  |                                                                                                    | Page                  |
|----------|----------------------------------------------------------------------------------------------------|-----------------------|
|          | Welcome                                                                                                    | ii<br>iii<br>∨<br>iii |
| 1        | Installation<br>Installation Overview, DIP switch (RS485)                                                                                                    | iii<br>1<br>2<br>3    |
| 2        | 7000 & 4000 Series ATS (with & without a Power Manager or Power Meter)<br>Configurator Screens                                                                                                    | )<br>2<br>3           |
| 3        | Series 300 ATS (with & without a Power Manager or Power Meter)<br>Configurator Screens                                                                                                    | 2<br>3                |
| 4        | ASCO 940 / 962 ATS (with & without a Power Manager)<br>Configurator Screen                                                                                                    | 1<br>2                |
| 5        | Power Manager & Power Meter (stand-alone, generator, or circuit breaker<br>Configurator Screen                                                                                                    | r)<br>1<br>3          |
| uppendix | TCP/IP Installation & Configuration for <i>Windows XP</i> <sup>®</sup> and <i>Windows</i> 7 <sup>®</sup> A-<br>TroubleshootingA-<br>Create & copy favorites folder, 3 <sup>rd</sup> Party <i>Modbus</i> <sup>®</sup> device configurationA-<br>Enabling SNMP Internet-standard protocolA-<br>Communication Address Forms | 1<br>3<br>4<br>5<br>k |
| Index .  | back pag                                                                                                    | е                     |

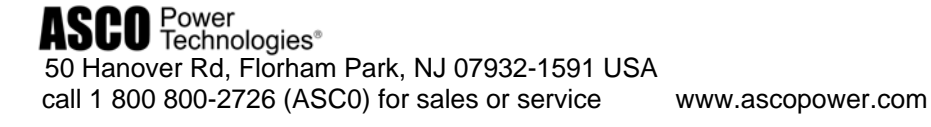

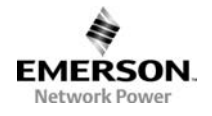

381333-367 B

# Who Should Use this Installation Manual

This manual for the Connectivity Module should be used to assist individuals who will:

- install the Connectivity Module (mount and wire)
- configure the Connectivity Module
- enter in information about your Automatic Transfer Switches (7000 & 4000 Series, Series 300, ASCO 940,962,436,434,447,448)
- use Ethernet access to monitor Connectivity Module (connected devices)

**Prerequisites** A working knowledge of *Windows XP*<sup>®</sup> and *Windows Internet Explorer 6.0* or higher (with Microsoft Virtual Machine or the latest version of the Java Runtime Environment loaded) is necessary to configure the Connectivity Module.

| Important information | To properly set up the software, you will need the nameplate data and other |
|-----------------------|-----------------------------------------------------------------------------|
| that you will need    | information from all your Automatic Transfer Switches including:            |
|                       | • ATS Name (your designation for the ATS)                                   |
|                       | • ATS Location (where the ATS is located in the building)                   |
|                       | • Voltage Rating, Ampere Rating, and number of Poles for each ATS           |

- Catalog No. and Serial No. of each ATS
- Type of ATS (ATS or ATS/BP [ATS with bypass-isolation switch])
- Device Address (set in each ATS, Power Manager, or Digital Power Meter)

| Product                                           | Manuals that you may need           |
|---------------------------------------------------|-------------------------------------|
| 7000 & 4000 Series ATS & Group 5 Controller       | 381333-126 & appropriate ATS manual |
| Series 300, ASCO 940, 962, 436, 434, 447, 448 ATS | appropriate ATS manual              |
| Power Manager Xp, Catalog 5220D, 5220T            | 381333-199                          |
| Digital Power Meter, Catalog 5210                 | 381333-368                          |
| Serial Module, Catalog 5110 (Acc. 72A)            | 381333-240                          |
| ATS Remote Annunciator, Catalog 5310 (1 channel)  | 381333-316 & 381333-317             |
| ATS Remote Annunciator, Catalog 5350 (8 channel)  | 381333-314 & 381333-315             |

#### ATS Remote Annunciator kits 8 channel K871966-004, 1 channel K871966-005

Kits include: ATS Remote Annunciator (RA), Connectivity Module (CM), power supply, mounting hardware, connecting cable The CM can be configured to provide ATS data to ATS Remote Annunciators (RA) over Ethernet either on encryption disabled or enabled mode. Details on how to configure all required parameters for the two modes are in the RA manuals listed above. **Encryption disabled mode** is the default operation mode for both the CM and the RA. In this mode, the TCP port and protocol assigned must be the same for both devices.

**Encryption enabled mode** is when both the CM and RA are configured for AES 128-bit encryption/decryption communication. In this mode, the AES mode and AES port settings in the CM are enabled and assigned a value respectively. Note that the AES port value must be different from the TCP port value (see screen on page 2-1).

Likewise, in the RA, encryption must be enabled and the TCP port is assigned with the same value as the AES port of the CM. Note that the encryption works only on RAs with software version -003 or higher (refer to Configuration, Annunciator screen).

Tip $\Box$ Communication Address form is included at the back to help you fill in needed information on your<br/>Connectivity Modules, ATSs, Power Managers, Digital Power Meters.

The **Connectivity Module** provides Ethernet-access that allows users to view data from ASCO automatic transfer switches, Power Managers, and Digital Power Meters. All users must follow these precautions:

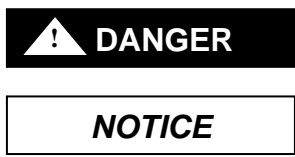

# To avoid possible shock, burns, or death, deenergize all electrical sources to the ATS before installing the Connectivity Module.

Be sure that *Users* to whom you give access are those persons that you want to view information about the electrical system.

Windows and Internet Explorer are registered trademarks of Microsoft Corporation.

#### Overview

The **Connectivity Module** brings together several different serial devices that communicate at different baud rates and with different protocols to a common Ethernet media. It can communicate with up to eight clients, such as Web applications (web pages), Vpi, or third-party *Modbus* <sup>®</sup> devices simultaneously over Ethernet media.

#### **Specifications**

| Power Requir  | ements:      | 24 V dc      | nominal (8 – 28 V dc)       |
|---------------|--------------|--------------|-----------------------------|
| -             | 1.5 Watt     | , UL Class   | 2 power supply, if needed.  |
| Mounting:     |              |              | 35 mm DIN rail              |
| Dimensions:   | 3.5" H, 2.   | 8" W, 2.9'   | D (8.9 cm, 7.1 cm, 7.4 cm)  |
| Field Commu   | nication Ca  | able Requi   | rements:                    |
| Ethernet:     | Belder       | n 7882A oi   | r equiv. UTP CAT 5 with     |
|               | RJ45 c       | connectors   | (untwisted pair or higher)  |
| Serial:       | Belder       | n 9842, 982  | 29, 89729, 82729 or Apha    |
|               | 6202C        | , 6222C, 5   | 8902. UL Listed, stranded,  |
| twisted p     | airs, over-a | ll foil shie | ld with stranded drain wire |
| J1, J2 TTL Po | ort Connect  | ors:         | Two built-in TTL ports      |

(DB9 pin male) for ATS/PM connectivity

J3 Ethernet Port Connector : One built-in 10 Base T (RJ45) 10 Mbps Ethernet port

J4 Serial RS-485 Port:

One 5-pin terminal block header with a socket block (J4) designed to be daisy chained for up to 32 devices.

| Terminal 1 – RX+ | Terminal 4 – TX- |
|------------------|------------------|
| Terminal 2 – RX- | Terminal 5 – Com |
| Terminal 3 – TX+ |                  |

#### Ambient Temperature:

Operating 32 to 140° F (0 to 60° C) Storage - -40 to 185° F (-40 to 85° C)

Configuration Parameters: The parameters that are required to make an Ethernet connection are: IP Address 169.254.1.1

| Subnet Mask    | 255.255.0.0 |
|----------------|-------------|
| Gateway0.0.0.0 |             |
| TCP Port No.   | 10001       |

The TCP port is used for passing the data to the applications and is configurable for user specific requirement.

| Baud Rates     | 19200 (default) or 9600       |
|----------------|-------------------------------|
| Flow Control   | No Flow Control (default)     |
| Interface Mode | TTL/RS485 – 4 wires (default) |
| Reply Timeout  | 200 milliseconds (default)    |

Protocol Support: The following protocols are supported: Serial Protocol: ASCO I, II, and Modbus Transport Protocol: TCP, UDP Application Protocol: HTTP, Telnet, Modbus/TCP AES Encryption enable or disable

#### Installation Overview

- 1. Determine the kind of network to use to connect the various devices to the Connectivity Module.
- 2. If a RS485 network will be used, do not install the Connectivity Module until the DIP switches are checked and set on the bottom of the unit. See below.
- 3. Refer to the outline & mounting drawing (page iv) and wiring diagrams (pages v, vi).
- 4. Select the appropriate installation (pages 1-1, 1-2) that corresponds to the product to be connected.
- 15. Establish and test communications (page 1-2).Refer to Status LEDs (page vii).
- 6. View and change configuration pages (page 1-3).

\_ \_\_ .

# Check the DIP Switch Settings for RS485

For RS485 networks only, before installing the Connectivity Module check the position of the DIP switch actuators on the bottom of the unit. The upper two actuators turn on a built-in termination resistor, if needed. The lower two actuators select either a 2-wire or 4-wire RS485 network. See the figure below.

#### Termination Resistor, upper two actuators

On a daisy chained RS485 network the Connectivity Module termination resistor must be ON. Likewise only the farthest device from the Connectivity Module must have the termination resistor ON. All other devices must be OFF. The DIP switch upper two actuators control the built-in termination resistor:

ON - move to left. OFF - move to right.

#### 2-Wire or 4-Wire network, lower two actuators

If a 2-wire RS485 network is to be attached to the Connectivity Module, move the lower two actuators to the left. If a 4-wire RS485 network is used, move these actuators to the right.

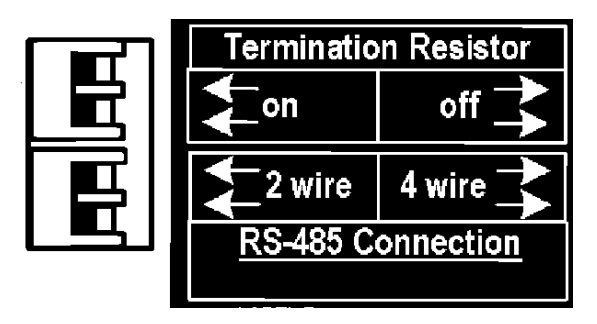

DIP Switch on bottom of unit

Modbus is a registered trademark of Gould Inc.

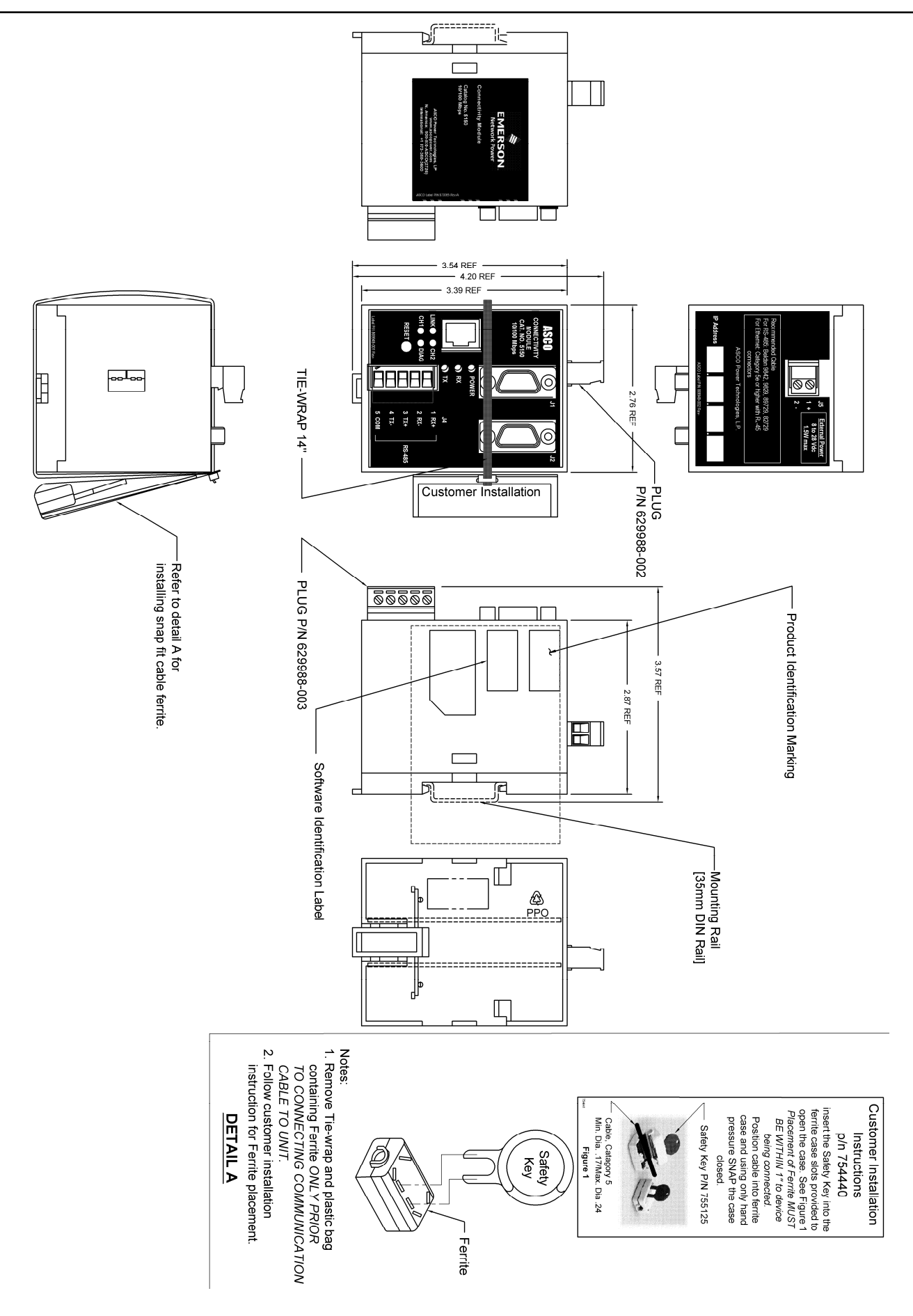

v Wiring Diagrams

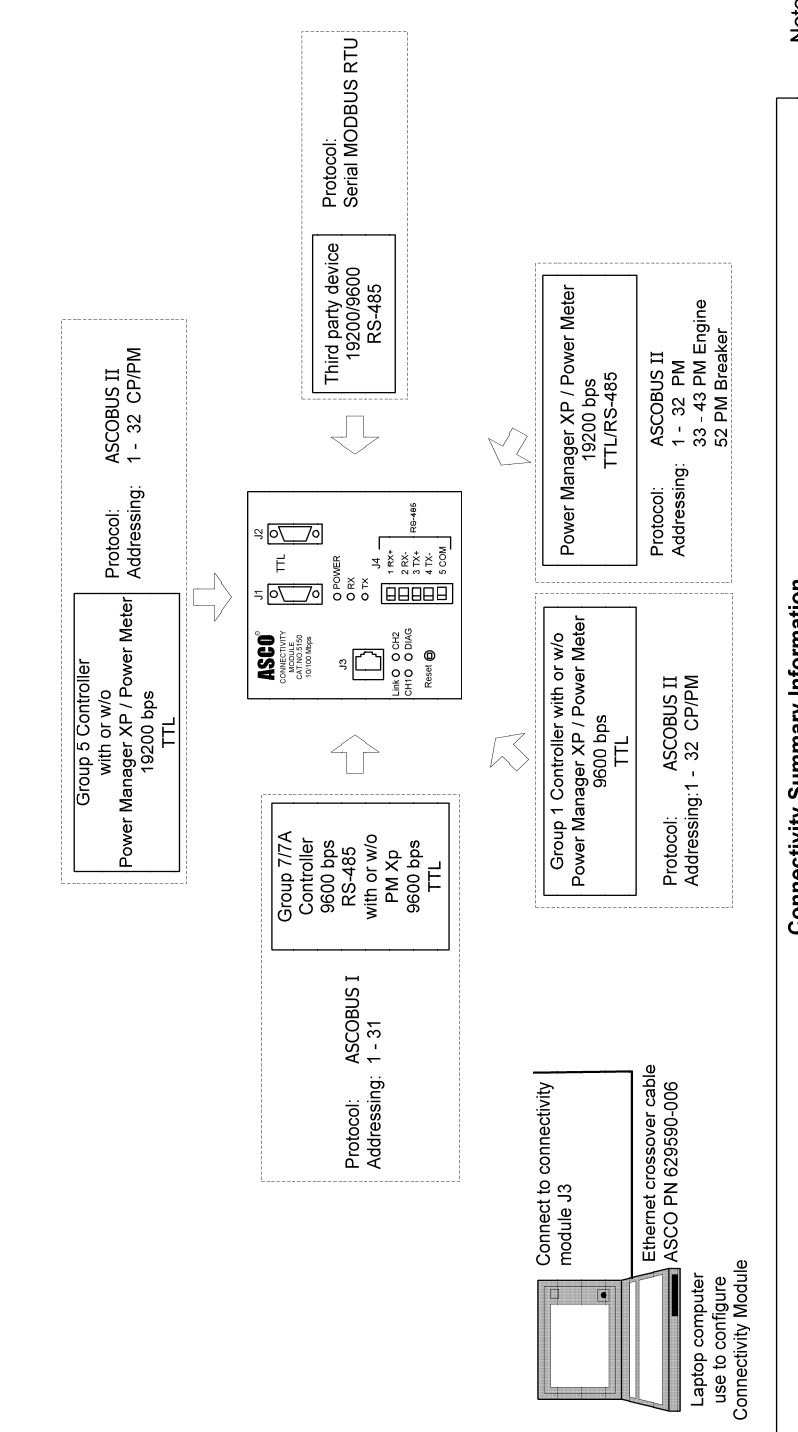

|                                                                                                    |                                                   | rormation                                  |                                   |
|----------------------------------------------------------------------------------------------------|---------------------------------------------------|--------------------------------------------|-----------------------------------|
| <b>Device Connectivity to Connectivity Module</b>                                                                                                    | Connectivity Module J1 & J2 (TTL)                 | Connectivity Module J4 (RS-485)            | Connectivity Module J3 (Ethernet) |
| 7000 series ATS with or w/o Power Manager XP / Power Meter                                                                                               | ATS's, PM's, ASCO II Protocol, 19.2K/9600 Bps     |                                            |                                   |
| Series 300 ATS with or w/o Power Manager XP / Power Meter                                                                                                | ATS's, PM's ASCO II Protocol, 9600 Bps            |                                            |                                   |
| Series 900 ATS with or w/o Power Manager XP                                                                                                    | PM's, ASCO I Protocol, 9600 Bps                   | ATS's, ASCO I Protocol, 9600 Bps           |                                   |
| Power Manager XP / Power Meter                                                                                                    | PM's ASCO II Protocol, 19.2K/9600 Bps             | Serial Modbus RTU Protocol, 19.2K/9600 Bps |                                   |
| Power Manager XP at Engines / Power Meter                                                                                                    | PM's ASCO II Protocol, 19.2K/9600 Bps(Add. 33-43) | Serial Modbus RTU Protocol, 19.2K/9600 Bps |                                   |
| Power Manager XP at Circuit Breakers / Power Meter                                                                                                    | PM's ASCO II Protocol, 19.2K/9600 Bps(Add. 52)    | Serial Modbus RTU Protocol, 19.2K/9600 Bps |                                   |
|                                                                                                    |                                                   |                                            |                                   |
| Supported Third Party Devices                                                                                                    |                                                   | Serial Modbus RTU Protocol, 19.2K/9600 Bps |                                   |
|                                                                                                    |                                                   |                                            |                                   |
| PC - Windows XP with IE, Internet Explorer 6.0 or higher,<br>with latest SP (service pack),<br>with support of the set JRE (Jave runtime<br>environment) |                                                   |                                            | S.S.                              |
|                                                                                                    |                                                   |                                            |                                   |

Note: Baud rates of connectivity module and all other devices connected to it MUST BE SAME.

Factory default settings: IP Address 169.254.1.1 Subnet 255.255.0.0 Gateway 0.0.0.0

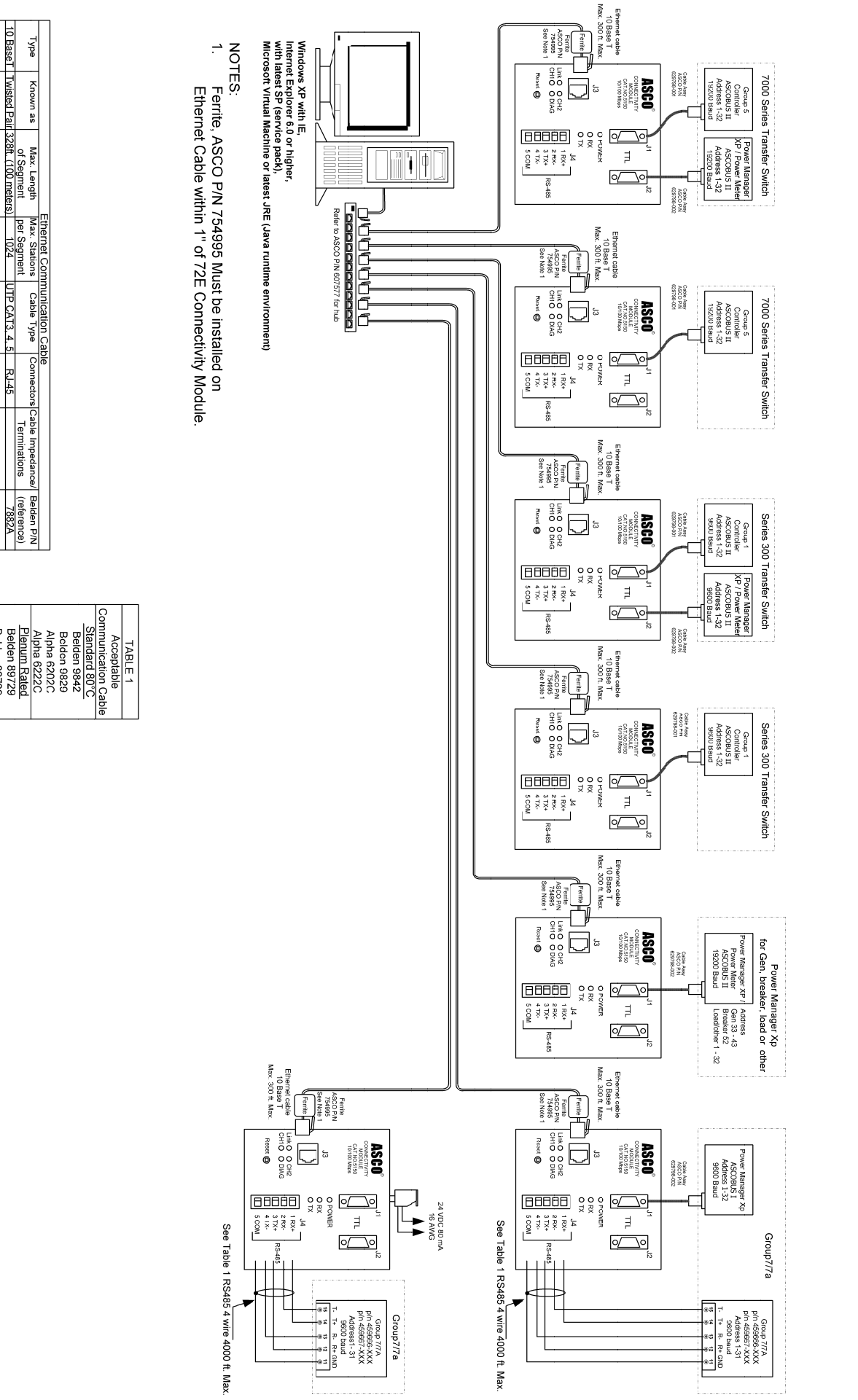

 TABLE 1

 Acceptable

 Communication Cable

 Standard 80°C

 Belden 9842

 Belden 9842

 Alpha 6222C

 Alpha 6222C

 Plenum Rated

 Belden 82729

 Belden 82729

 Belden 82729

 Belden 82729

 Belden 82729

 Belden 82729

 Belden 82729

Wiring Diagrams

**Connectivity Module** 

≤.

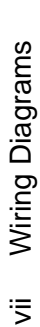

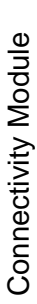

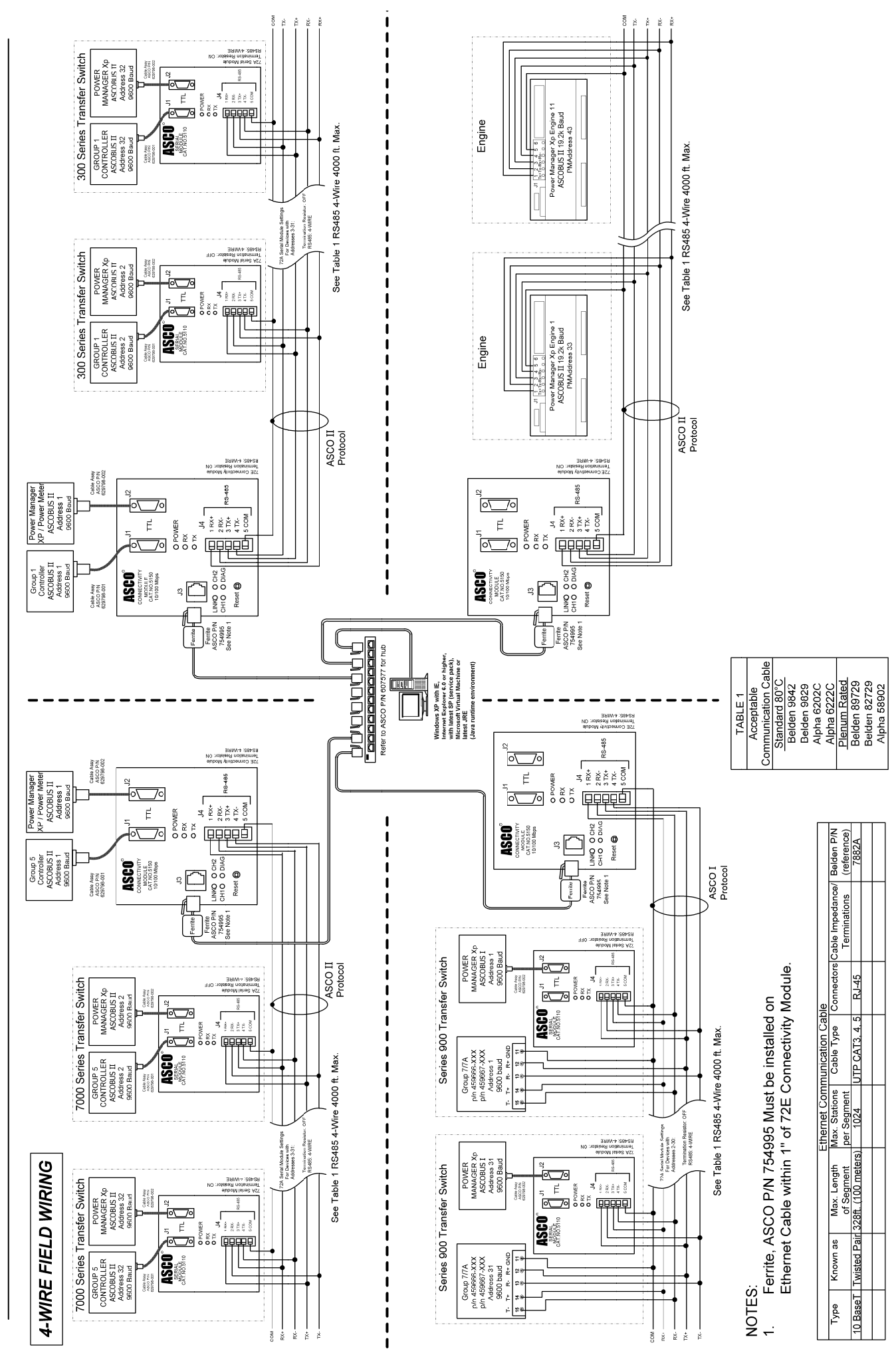

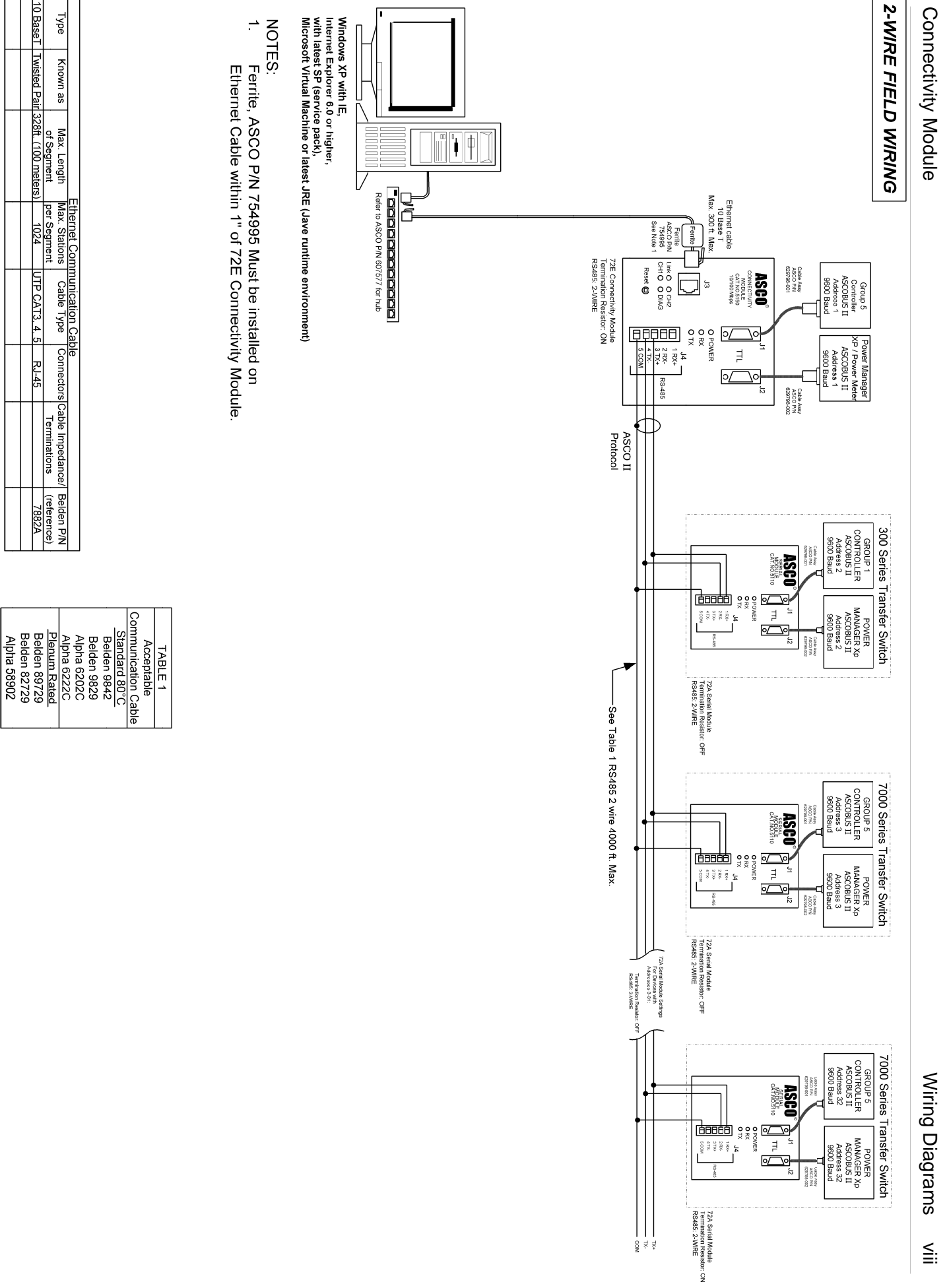

Type Known as Max. Length of Segment <u>10 BaseT Twisted Pair 326ft. (100 meters)</u>

Ethernet Communication Cable Max. Stations Cable Type Connectors Cable Impedance/ Belden P/N per Segment Cable Type Connectors Cable Impedance/ Belden P/N 1024 UTP CAT3. 4.5 RJ-45 Terminations (reference) 7882A

# Status LEDs

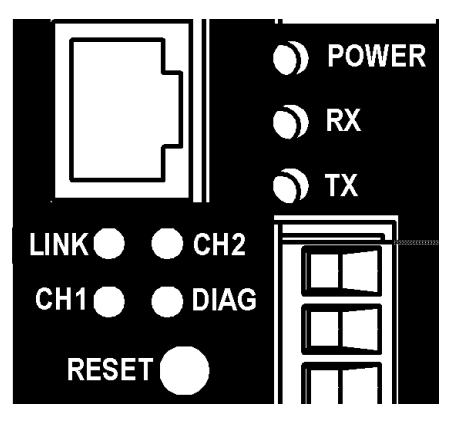

| LED                                                                                                    | LED Description                         | LED Function / Mode of Operation                                                                                                    |
|----------------------------------------------------------------------------------------------------|-----------------------------------------|----------------------------------------------------------------------------------------------------|
| POWER                                                                                                    | Power indication status.<br>GREEN/AMBER | Solid GREEN – functioning as a Connectivity Module (Acc. 72E).<br>Solid AMBER – functioning as a Serial Module (Acc. 72A).                                                                                                    |
| RX                                                                                                    | Data receiving status.<br>GREEN         | Blinking GREEN – indicates receiving data from a client.                                                                                                    |
| тх                                                                                                    | Data transmit status.<br>GREEN          | Blinking GREEN – indicates transmitting data to a client.                                                                                                    |
| LINK                                                                                                    | Link status.<br>GREEN                   | Solid GREEN – indicates active Ethernet connection.                                                                                                    |
| CH1                                                                                                    | Client connection status.<br>GREEN      | Blinking GREEN – indicates active Ethernet client connection.                                                                                                    |
| CH2       Additional Diagnostic LED.<br>YELLOW       Blinking YELLOW then off – indicates server disconnection be<br>Ethernet client inactivity.         Solid YELLOW then off – indicates server disconnection due<br>client disconnection.                                       |                                         | Blinking YELLOW then off – indicates server disconnection because of Ethernet client inactivity.<br>Solid YELLOW then off – indicates server disconnection due to Ethernet client disconnection.                                                                       |
| DIAG       Diagnostic.         RED       Construction         Short blinking RED then off – indicates active client/server with Long blinking light then off – indicates server is receiving un request packet from an Ethernet client.         Solid RED – indicates major error. |                                         | Off – indicates no error.<br>Short blinking RED then off – indicates active client/server write process.<br>Long blinking light then off – indicates server is receiving unrecognized<br>request packet from an Ethernet client.<br>Solid RED – indicates major error. |

#### How to Install the Connectivity Module on 7000 & 4000 Series and Series 300 ATSs

The Connectivity Module (CM) mounts on a DIN rail under the ATS Controller (Group 5 & 1). A short serial cable connects the CM to the Controller. If a Power Manager (PM) or Digital Power Meter (DPM) is present, a long serial cable connects the CM to the PM. Refer to installation drawings provided and follow the steps below to install the Connectivity Module.

| Connectivity<br>K88    | y Module Kit<br>9950 | Connectivity<br>K88995 | y Module Kit<br>0-001 for |
|------------------------|----------------------|------------------------|---------------------------|
| for 7000 & 4000 Series |                      | 7000 & 40              | 000 Series                |
| and Series 300 only    |                      | and Se                 | ries 300                  |
|                        |                      | with PM                | or DPM                    |
| Connectivity           | 629800-004           | Connectivity           | 629800-004                |
| Module 5150            |                      | Module 5150            |                           |
| DIN Rail and           | 754607               | DIN Rail and           | 754607                    |
| Hardware               | 104001               | Hardware               | 104001                    |
| 10-in. Serial          |                      | 10-in. Serial          |                           |
| Cable for              | 629798-001           | Cable for              | 629798-001                |
| Controller             |                      | Controller             |                           |
|                        |                      | 4-ft Serial            |                           |
|                        |                      | Cable for              | 629798-002                |
|                        |                      | PM or DPM *            |                           |

<sup>\*</sup> A 9-foot serial cable (629798-004) is required for G7ATB, G7ACTB, G7ADTB.

# DANGER

To avoid possible shock, burns, or death, deenergize all electrical sources to the ATS before installing the Connectivity Module.

- 1. De-energize both Normal and Emergency sources that feed the ATS. Open enclosure door and check with a non-contact AC voltage detector.
- 2. Mount the DIN rail (supplied in the kit) onto two studs (on the door) below the Controller. Connectivity Module will mount on the right side.
- 3. Install Connectivity Module onto DIN rail by hooking the bottom of module on bottom of DIN rail and rocking it upward unit it snaps in place.
- 4. Install the 10-inch serial cable between the Controller receptacle (J7 on Group 5, J4 on Group 1) and the Connectivity Module J1 receptacle.
- 5. If a PM (or DPM) is present, connect the 4-foot serial cable between the PM J5 receptacle (or DPM J2 receptacle) and the Connectivity Module J2 receptacle.\*

Now test communications (go to page 1-2).

# How to Install the Connectivity Module on ASCO 940/962 ATSs

The Connectivity Module (CM) mounts on a DIN rail near the ATS Control Panel. A separate power supply is needed unless it is connected to a Power Manager (PM). Group 6A/7A Control Panel must have a Serial Communication Kit added. A single communication cable (2 twisted pairs and overall shield connects the CM to the Control Panel). Refer to installation drawings provided and follow the steps below to install the Connectivity Module.

| Connectivity                               | y Module Kit | Connectivity                               | y Module Kit  |
|--------------------------------------------|--------------|--------------------------------------------|---------------|
| K88                                        | 9953         | K8899                                      | 53-001        |
| for ASCO 940/962 only                      |              | for ASCO 940                               | 0/962 with PM |
| Connectivity<br>Module 5150                | 629800-004   | Connectivity<br>Module 5150                | 629800-004    |
| DIN Rail and<br>Hardware                   | 754610       | DIN Rail and<br>Hardware                   | 754610        |
| Serial Com.<br>Kit for Group<br>6A/7A CP * | 467508       | Serial Com.<br>Kit for Group<br>6A/7A CP * | 467508        |
|                                            |              | Serial Cable<br>for PM                     | 629798-002    |

\* Serial communication & transient protection boards.

| Required             | Communication Cable                   |
|----------------------|---------------------------------------|
| Power Supply **      | (4 wires and an overall shield)       |
| not supplied         | not supplied                          |
| 24 Vdc, 80 mA ** use | Belden 9842, 9829, 89729, 82729 or    |
| 16 AWG wire          | Alpha 6202C, 6222C, 58902 <u>only</u> |

\*\* If a Power Manager (PM) is present, a power supply is not needed for the Connectivity Module (CM). The serial cable from the PM provides the power to the CM.

# DANGER

To avoid possible shock, burns, or death, deenergize all electrical sources to the ATS before installing the Connectivity Module.

- 1. De-energize both Normal and Emergency sources that feed the ATS. Open enclosure door and check with a non-contact AC voltage detector.
- 2. Mount DIN rail (supplied in the kit) onto two studs (on the door) below or adjacent to the Control Panel.
- 3. Install the Connectivity Module onto DIN rail.
- 4. Prepare and connect the specified communication cable between the Control Panel terminals and the Connectivity Module J4 terminals as listed below:
- 5. Prepare and connect the 24 Vdc power supply to the Connectivity Module. Use 16 AWG wiring to J5 terminal plug (1 is + positive, 2 is – negative).

Now test communications (go to page 1-2).

#### How to Install the Connectivity Module for a stand-alone Power Manager or Digital Power Meter

The Connectivity Module (CM) mounts on a DIN rail near the Power Manager (PM) or Digital Power Meter (DPM). A long serial cable connects the Connectivity Module to the PM or DPM. Refer to installation drawings provided and follow the steps below to install the Connectivity Module.

| <b>Connectivity Module Kit K889958</b><br>for a stand-alone Power Manager or Digital<br>Power Meter (not connected to an ATS) |            |  |  |  |
|----------------------------------------------------------------------------------------------------|------------|--|--|--|
| Connectivity<br>Module 5150                                                                                                   | 629800-004 |  |  |  |
| DIN Rail and<br>Hardware                                                                                                    | 754610     |  |  |  |
| 4 ft. Serial Cable<br>for PM or DPM                                                                                           | 629798-002 |  |  |  |

# 

To avoid possible shock, burns, or death, deenergize all electrical sources to the ATS before installing the Connectivity Module.

- 1. De-energize the power source that feeds the PM (or DPM). Open enclosure door and check with a non-contact AC voltage detector.
- 2. Mount the DIN rail (supplied in the kit) onto two studs (on the door) below or adjacent to the PM or DPM.
- 3. Install Connectivity Module onto DIN rail by hooking the bottom of module on bottom of DIN rail and rocking it upward unit it snaps in place.
- 4. Install the 4-foot serial cable between the Power Manager J5 receptacle (or Digital Power Meter J2 receptacle) and the Connectivity Module J2 receptacle.

Now test communications (go to next column).

# How to Test Communication to the Connectivity Module

You need the following settings from your network administrator for <u>each</u> Connectivity Module (CM) connected to an Automatic Transfer Switch (ATS), Power Manager (PM), or Digital Power Meter (DPM). Fill in the form provided in the Appendix:

| IP Address: | (unique for each module)       |
|-------------|--------------------------------|
| Subnet mask | (usually same for all modules) |
| Gateway:    | (usually <i>blank</i> )        |

Required items:

- Portable laptop computer with network card, running *Windows Xp* and *Windows Internet Explorer* 6.0 + installed.
- Ethernet crossover network cable (part no. 629590-006).
- Connectivity Module connected to the ATS, PM, or DPM.
- 1. Directly connect the specified Ethernet crossover cable between your laptop's Ethernet jack and the deenergized Connectivity Module jack J3.
- 2. For safety, close the ATS, PM, or DPM enclosure door as far as possible (with the crossover cable running to the laptop computer <u>outside</u> the enclosure). Then energize ATS, PM, or DPM and the Connectivity Module.
- 3. Refer to the **Appendix** and select the appropriate *TCP/IP Installation & Configuration* instructions for your laptop computer's operating system. This procedure sets up your laptop computer (if necessary) for network connections and tests communications to the Connectivity Module.
- 4. After you have confirmed communication with the Connectivity Module, continue to the next page to view and change the configuration of the Connectivity Module and ATS, PM, or DPM.

Now view and change the configuration (go to page 1-3)

# How to View & Change Configuration Pages from a Connectivity Module

To view and change configuration pages on a client computer, follow these steps:

- 1. Be sure that your computer is connected to the Internet.
- 2. Start Microsoft Internet Explorer browser on computer.
- 3. In the address bar, type in the address of the Connectivity Module, add /config.htm, press *Enter* :

# http://169.254.1.1/config.htm

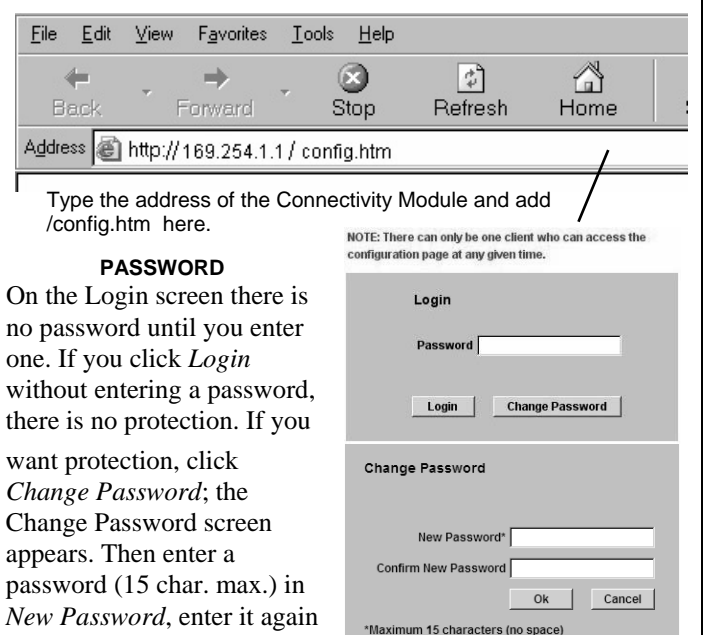

The Connectivity Module sends HTML files to the client computer. *Internet Explorer* interprets these HTML files, formats them, and displays the pages to the user.

Pages 2-1, 2-2, 3-1, 3-2, 4-1, 5-1 show Device Configurator screens for ATSs and PMs or DPMs (go to the appropriate section for the specific ATS, PM, or DPM).

# Tip 🖙

in Confirm New Password,

and click *OK*. You can set only one password.

You can add the address to your *Favorites* for convenient access to multiple Connectivity Modules; follow these steps:

- 1. Click *Favorites*, then click *Add to Favorites*, click *New Folder*, then type the *Folder name* (ATS Configuration, for example), and click *OK*.
- 2. To rename the address, highlight it, and type the new name, and click *OK*.

When you are finished viewing pages, close Internet Explorer.

#### How to View Pages from a Connectivity Module after it is installed

<u>After</u> installation, testing, and configuration is completed, to view pages on a client computer, follow these steps:

- 1. Be sure that your computer is connected to the Internet.
- 2. Start *Microsoft Internet Explorer* browser on the computer.
- 3. In the address bar, type in the address of the Connectivity Module:

# http://169.254.1.1

| <u>F</u> ile   | <u>E</u> dit | ⊻iew    | F <u>a</u> vorites      | <u>T</u> ools      | <u>H</u> elp |         |      |  |
|----------------|--------------|---------|-------------------------|--------------------|--------------|---------|------|--|
| 4              | (            | -       | ⇒                       | . (                | 8            | \$      |      |  |
| B              | a.ck         | F       | Forward                 | S                  | top          | Refresh | Home |  |
| A <u>d</u> dre | :55 🙆        | http:// | 169.254.1.              | 1                  |              | /       |      |  |
|                | T<br>C       | ype the | e address<br>tivity Mod | of the<br>ule here | ,            |         |      |  |

The Connectivity Module sends HTML files to the client computer. *Internet Explorer* interprets these HTML files, formats them, and displays the pages to the user.

Pages 2-3, 3-3, 4-2, 5-2, 5-3 show typical HTML pages (Detail screens) for ATSs and PMs or DPMs (go to the appropriate section for the specific ATS, PM, or DPM).

# Tip 🖙

You can add the address to your *Favorites* for convenient access to multiple Connectivity Modules; follow these steps:

- 1. Click *Favorites*, then click *Add to Favorites*, click *New Folder*, then type the *Folder name* (ATSs, for example), and click *OK*.
- 2. To rename the address, highlight it, and type the new name, and click *OK*.
- 3. When you are finished viewing pages, close *Internet Explorer*.

# Device Configurator Screen for 7000 & 4000 Series ATSs

The **Device Configurator Screen** for 7000 & 4000 Series ATSs shows the Group 5 controller configuration settings (right side) and Connectivity Module (server) configuration settings (left side) for the selected ATS.

#### Group 5 Controller Configuration (right side)

Enter or change the ATS **Name** (8 char. max.) and the ATS **Location** (20 char. max.). Press the *Update* button when finished to save the controller configuration changes.

#### Connectivity Module (server) Configuration (left side)

Several configuration settings must be set appropriately as described below. Press the *Update Server* button when finished to save configuration changes.

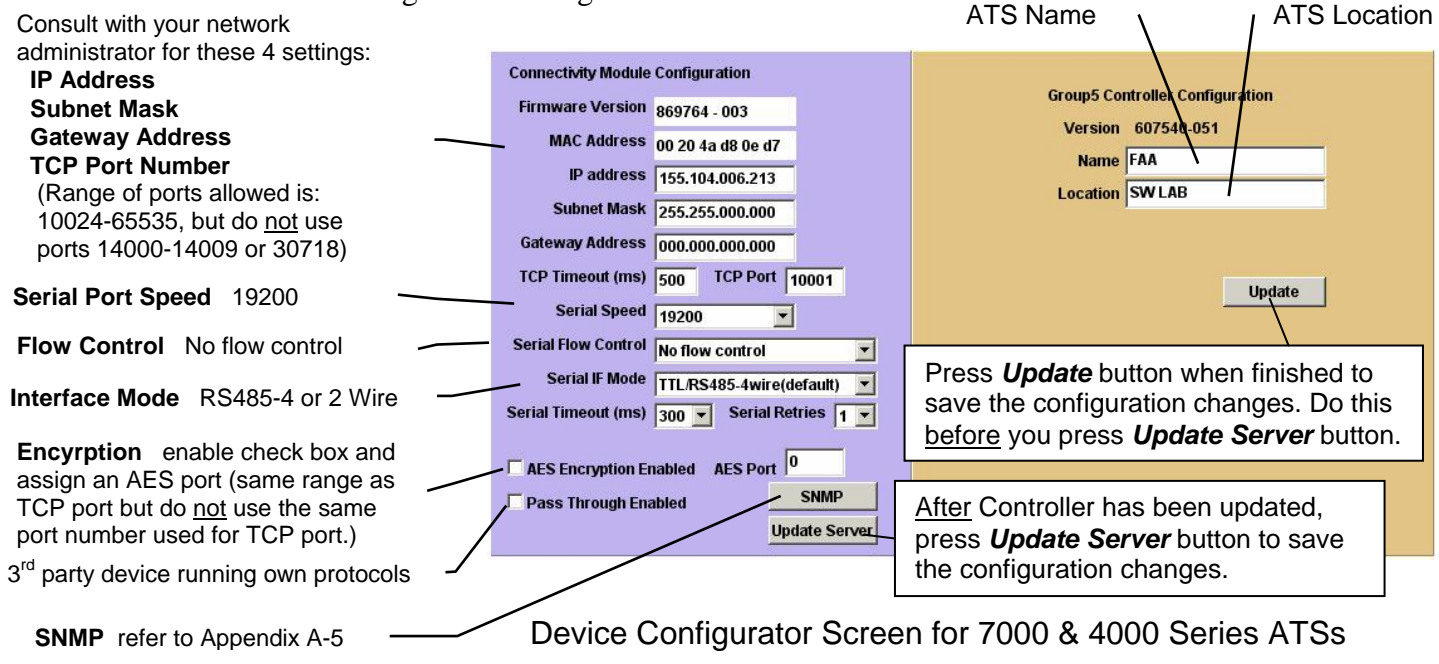

When a Power Manager or Digital Power Meter is connected, additional buttons appear at the bottom of the Connectivity Module Device Configuration screen.

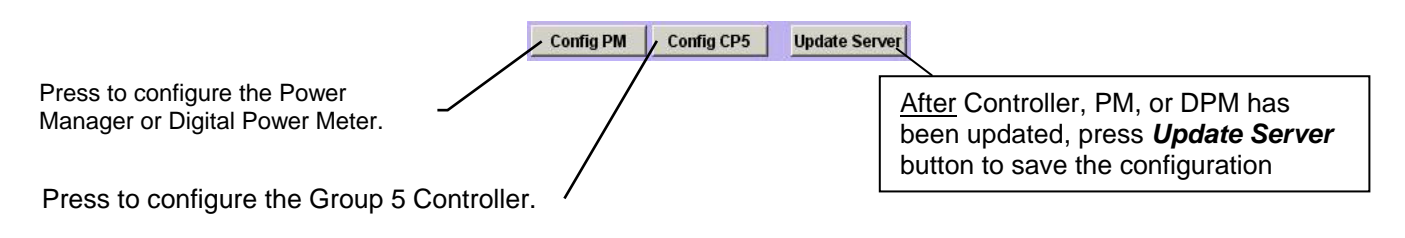

Additional Buttons on Device Configurator Screen for 7000 & 4000 Series ATSs with Power Manager or Digital Power Meter

# Device Configurator Screen for 7000 & 4000 Series ATSs with a PM or DPM

If a Power Manager (PM) or Digital Power Meter (DPM) is used with a 7000 & 4000 Series ATS, a button appears on the lower left corner of the **Connectivity Module Device Configurator** screen. Press the **Config PM** button to display the **Power Manager** or **Power Meter Configuration** screen (right side).

#### **Power Manager or Power Meter Configuration**

Enter or change the PM or DPM **Name** (8 char. max.) and **Location** (20 char. max.). Several configuration settings must be set appropriately. Press the *Update* button when finished to save the PM or DPM configuration changes.

#### Input Name & Output Names (Power Manager only)

For a Power Manager, press the *Config I/O Name* button to display the **Input Name and Output Name** screen. Enter or change the names (16 char. max.) of the inputs and outputs. Press the *Update* button when finished to save.

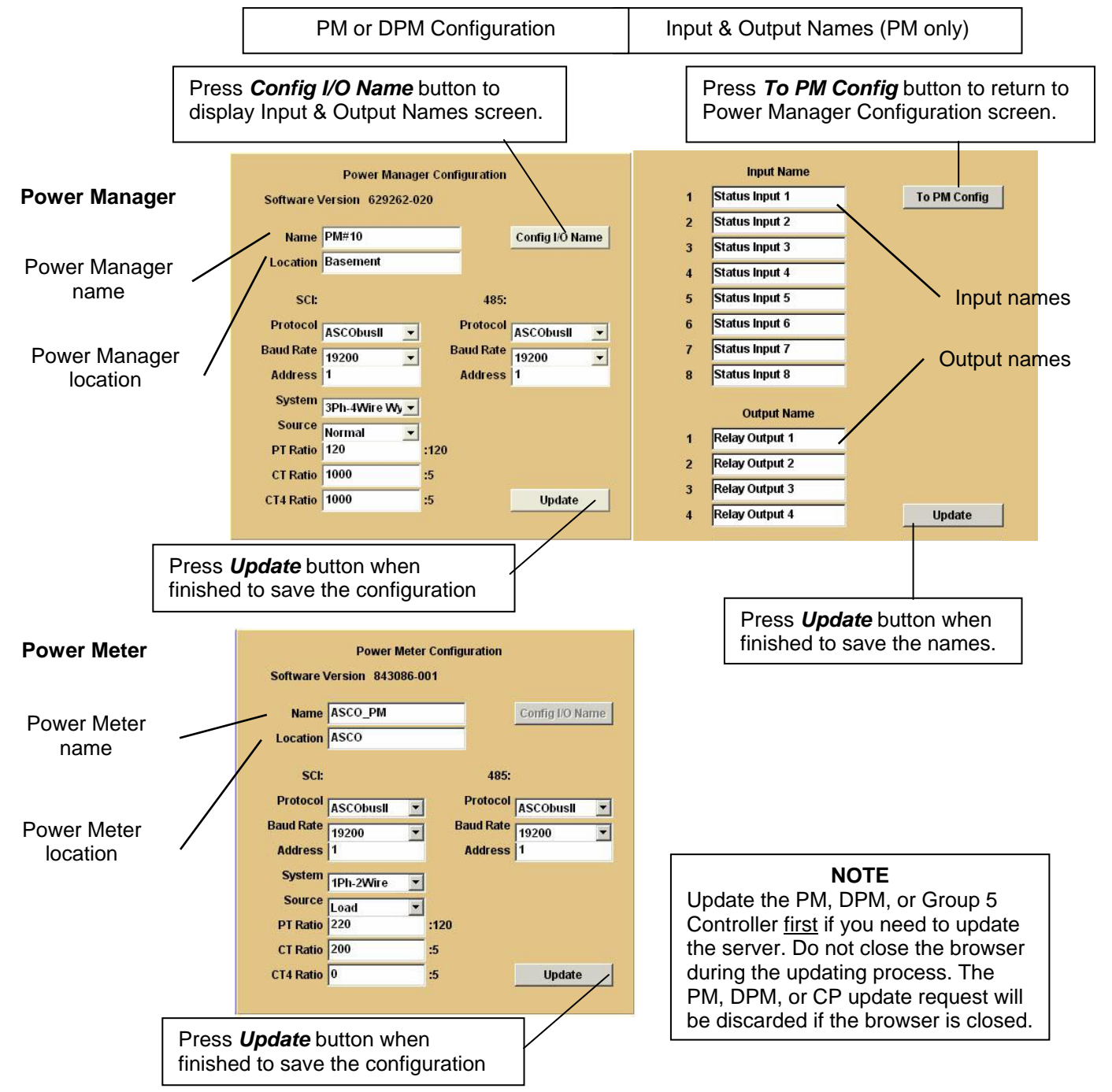

# Detail Screen for 7000 & 4000 Series ATSs

The **Detail Screen** for 7000 & 4000 Series ATSs shows the switch location, ratings, timer settings, actual timer values, pickup and dropout settings, event logging, and other status indications.

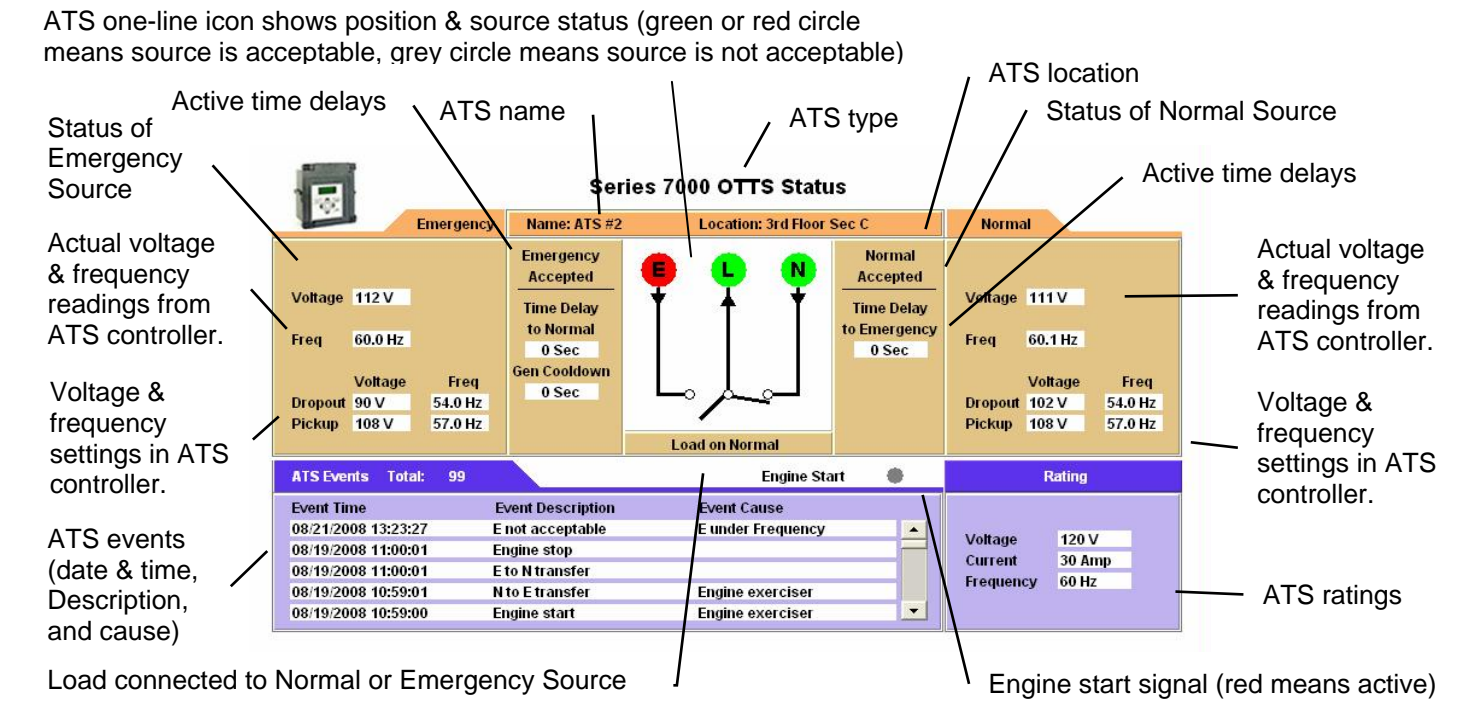

# Detail Screen for 7000 & 4000 Series ATSs with a Power Manager

Same as above and adds information from the Power Manager (voltage current, power, and rating).

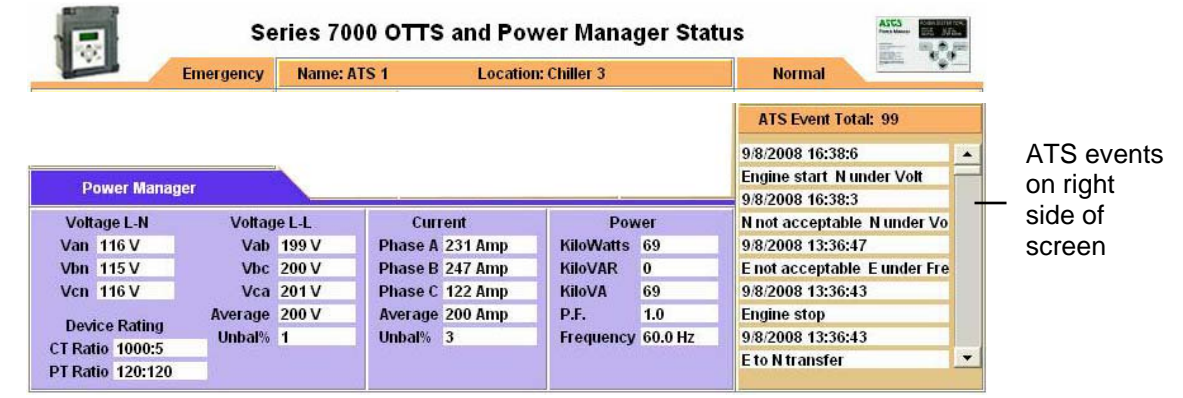

# Detail Screen for 7000 & 4000 Series ATSs with a Digital Power Meter

Same as above and adds information from the Power Meter (voltage current, power, and rating).

|         | Location, BLDG, 1a |                                                                       | Normal                                                                                      |                                                                                                    |                                                                                                    |
|---------|--------------------|-----------------------------------------------------------------------|---------------------------------------------------------------------------------------------|----------------------------------------------------------------------------------------------------|----------------------------------------------------------------------------------------------------|
|         |                    |                                                                       | ATS Event Total: 99                                                                         |                                                                                                    |                                                                                                    |
|         |                    |                                                                       | 4/6/2011 11:3:15                                                                            | -                                                                                                    | ATS event                                                                                                    |
|         |                    |                                                                       | Engine start Comm                                                                           |                                                                                                    | on right                                                                                                    |
|         |                    |                                                                       | 4/6/2011 7:54:51                                                                            |                                                                                                    | . side of                                                                                                    |
| Current | Pow                | /er                                                                   | Engine stop                                                                                 |                                                                                                    |                                                                                                    |
| 19      | KiloWatts          | -1                                                                    | 4/6/2011 7:49:40                                                                            |                                                                                                    | screen                                                                                                    |
|         | KiloVAR            | 2                                                                     | E to N transfer                                                                             |                                                                                                    |                                                                                                    |
|         | KiloVA             | 2                                                                     | 4/4/2011 12:17:4                                                                            |                                                                                                    |                                                                                                    |
|         | P.F.               | -0.49                                                                 | N to E transfer Comm                                                                        |                                                                                                    |                                                                                                    |
|         | Frequency          | 60.0 Hz                                                               |                                                                                             |                                                                                                    |                                                                                                    |
|         |                    |                                                                       |                                                                                             |                                                                                                    |                                                                                                    |
|         | Current<br>19      | Current Pow<br>19 KiloWatts<br>KiloVAR<br>KiloVA<br>P.F.<br>Frequency | Current Power<br>19 KiloWatts -1<br>KiloVAR 2<br>KiloVA 2<br>P.F. 0.49<br>Frequency 60.0 Hz | Current     Power       19     KiloVAR       KiloVAR     2       KiloVAR     2       KiloVAR     2       KiloVAR     2       Frequency     60.0 Hz | Current     Power       19     KiloWatts       KiloVAR     2       KiloVAR     2       P.F.     -0.49       Frequency     60.0 Hz |

# **Device Configurator Screen for Series 300 ATSs**

The **Device Configurator Screen** for *Series 300* ATSs shows the Group 1 controller configuration settings (right side) and the Connectivity Module (server) configuration settings (left side) for the selected ATS.

#### Group 1 Controller Configuration (right side)

Enter or change the ATS **Name** (8 char. max.) and the ATS **Location** (20 char. max.). Press the *Update* button when finished to save the Group 1 controller configuration changes.

#### Connectivity Module (server) Configuration (left side)

Several configuration settings must be set appropriately as described below. Press the *Update Server* button when finished to save configuration changes.

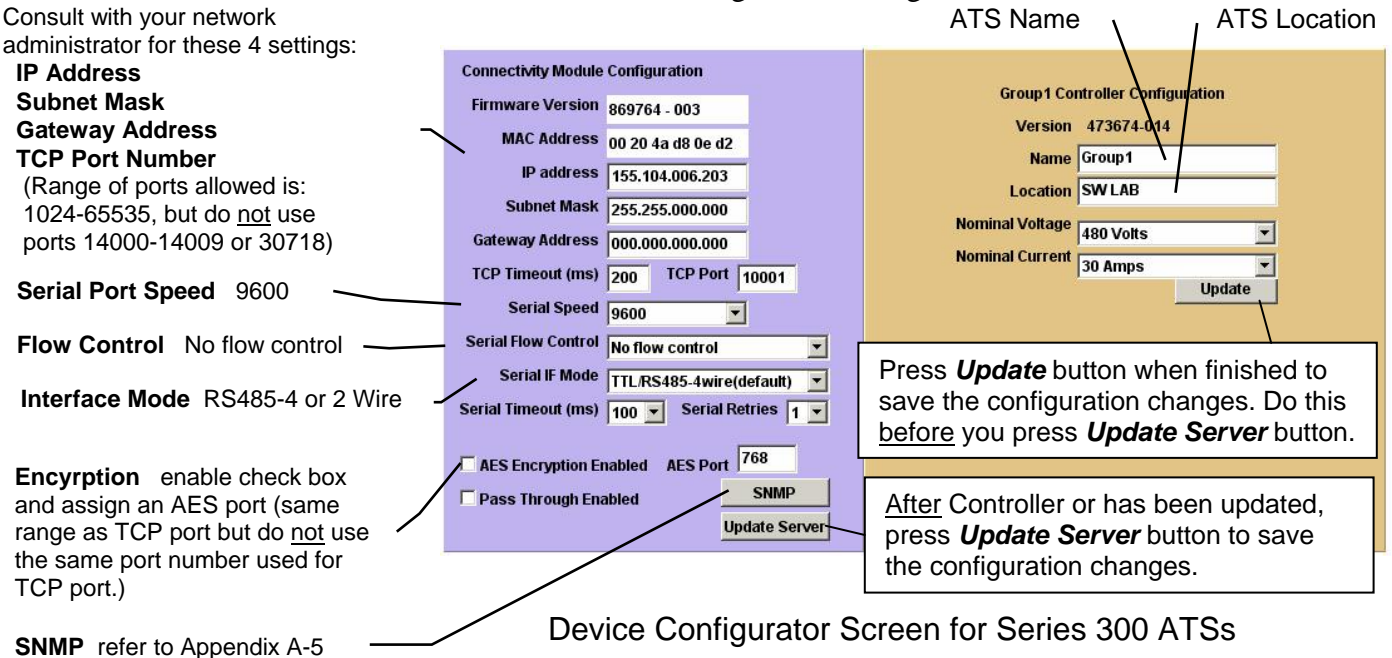

When a Power Manager or Digital Power Meter is connected, additional buttons appear at the bottom of the Connectivity Module Device Configuration screen.

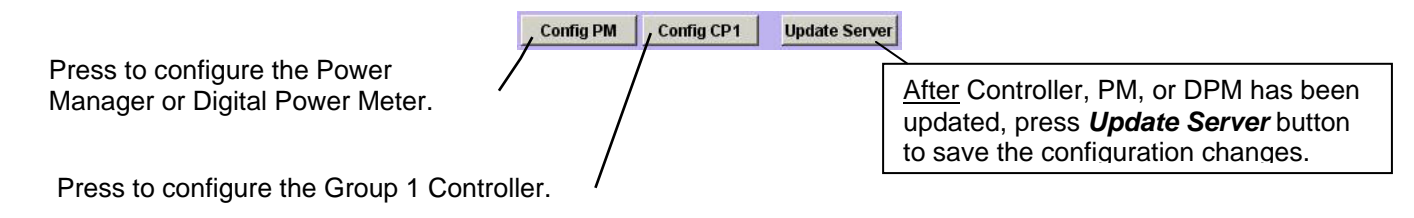

Additional Buttons on Device Configurator Screen for Series 300 ATSs with Power Manager or Digital Power Meter

# Device Configurator Screen for Series 300 ATSs with a PM or DPM

If a Power Manager (PM) or a Digital Power Meter (DPM) is used with a *Series 300* ATS, a button appears on the lower left corner of the **Connectivity Module Device Configurator** screen. Press the **Config PM** button to display the **Power Manager** or **Power Meter Configuration** screen (right side).

#### **Power Manager or Power Meter Configuration**

Enter or change the PM or DPM **Name** (8 char. max.) and **Location** (20 char. max.). Several configuration settings must be set appropriately. Press the *Update* button when finished to save the PM or DPM configuration changes.

#### Input Name & Output Names (Power Manager only)

For a Power Manager, press the *Config I/O Name* button to display the **Input Name and Output Name** screen. Enter or change the names (16 char. max.) of the inputs and outputs. Press the *Update* button when finished to save.

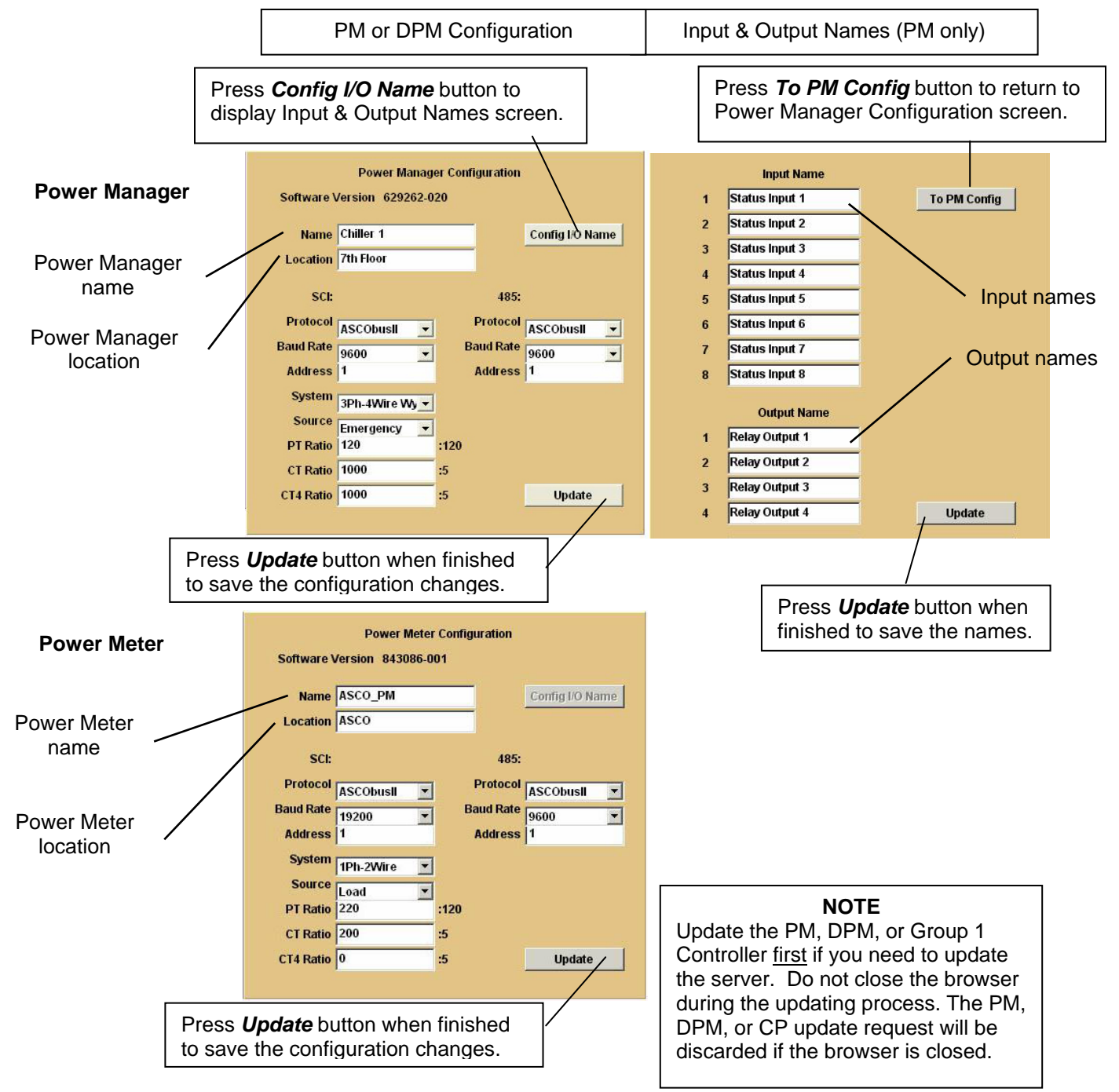

# **Detail Screen for Series 300 ATSs**

The **Detail Screen** for *Series 300* ATSs shows the switch location, ratings, timer settings, actual timer values, pickup and dropout settings, and other status indications.

ATS one-line icon shows position & source status (green or red circle means source is acceptable, grey circle means source is not acceptable)

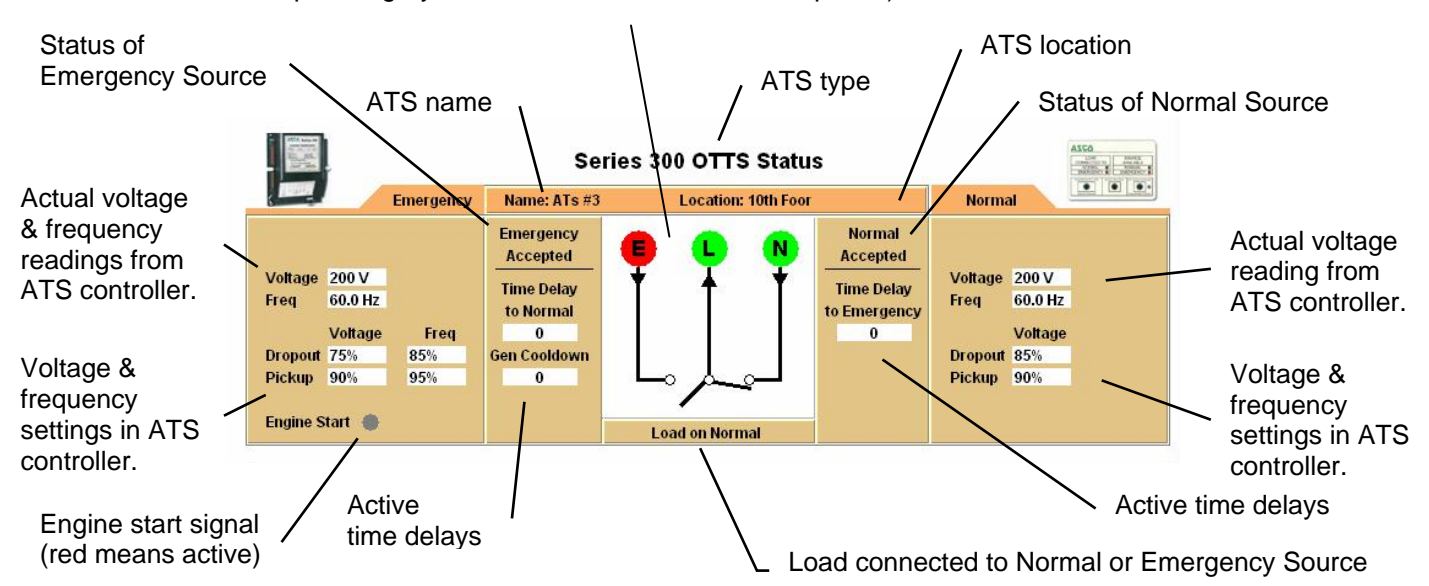

#### Detail Screen for Series 300 ATSs with a Power Manager

The **Detail Screen** for *Series 300* ATSs with a Power Manager is the same as above and adds information from the PM (voltage, current, power, and rating).

| Course of Course                                                                                                    | -                            |                                           | 170 47 1                                                                 |                                        | 64                         | and the second second se | - ···                    |
|----------------------------------------------------------------------------------------------------|------------------------------|-------------------------------------------|--------------------------------------------------------------------------|----------------------------------------|----------------------------|----------------------------------------------------------------------------------------------------|--------------------------|
| Constantion of the local division of the local division of the loc | Emergen                      | cy Name:                                  | AIS#/ Locatio                                                            | on: 7th Floor                          |                            | Normai                                                                                                    |                          |
| and the second second                                                                                                    |                              |                                           |                                                                          |                                        |                            |                                                                                                    |                          |
| Power Ma                                                                                                    | nager                        |                                           |                                                                          |                                        |                            |                                                                                                    |                          |
| Voltage I M                                                                                                    | Ve                           | Itage L-L                                 | Current                                                                  | P                                      | ower                       |                                                                                                    | Rating                   |
| voltage L-N                                                                                                    | 1 (All 1)                    |                                           |                                                                          |                                        |                            |                                                                                                    | AND ADDRESS TARAN INCOME |
| Voltage L-N<br>Van 240 V                                                                                                    | Vab                          | 416 V                                     | Phase A 685 Amp                                                          | KiloWatts                              | 424                        | CT Ratio                                                                                                    | 1000:5                   |
| Voltage L-N<br>Van 240 V<br>Vbn 240 V                                                                                                    | Vab<br>Vbc                   | 416 V<br>416 V                            | Phase A 685 Amp<br>Phase B 685 Amp                                       | KiloWatts<br>KiloVAR                   | 424<br>-251                | CT Ratio<br>PT Ratio                                                                                                    | 1000:5<br>240:120        |
| Voltage L-N<br>Van 240 V<br>Vbn 240 V<br>Vcn 240 V                                                                                                    | Vab<br>Vbc<br>Vca            | 416 V<br>416 V<br>416 V                   | Phase A 685 Amp<br>Phase B 685 Amp<br>Phase C 685 Amp                    | KiloWatts<br>KiloVAR<br>KiloVA         | 424<br>-251<br>493         | CT Ratio<br>PT Ratio                                                                                                    | 1000:5<br>240:120        |
| Von 240 V<br>Vbn 240 V<br>Vbn 240 V<br>Vcn 240 V                                                                                                    | Vab<br>Vbc<br>Vca<br>Average | 416 V<br>416 V<br>416 V<br>416 V<br>416 V | Phase A 685 Amp<br>Phase B 685 Amp<br>Phase C 685 Amp<br>Average 685 Amp | KiloWatts<br>KiloVAR<br>KiloVA<br>P.F. | 424<br>-251<br>493<br>0.86 | CT Ratio<br>PT Ratio                                                                                                    | 1000:5<br>240:120        |

# Detail Screen for Series 300 ATSs with a Digital Power Meter

The **Detail Screen** for *Series 300* ATSs with a Digital Power Meter is the same as above and adds information from the DPM (voltage, current, power, and rating).

| Emergency        | Name: Group 1 | Location: L       | ab                                          |                               | Normal               | 5 X                        |
|------------------|---------------|-------------------|---------------------------------------------|-------------------------------|----------------------|----------------------------|
| Power Meter      |               |                   |                                             |                               |                      |                            |
|                  |               |                   |                                             |                               |                      |                            |
| Voltage          |               | Current           | P                                           | ower                          |                      | Rating                     |
| Voltage<br>16 V  |               | Current<br>19Amps | P<br>KiloWatts                              | ower<br>-1                    | CT Ratio             | Rating<br>200:5            |
| Voltage<br>16 V  |               | Current<br>19Amps | P<br>KiloWatts<br>KiloVAR                   | ower<br>-1<br>2               | CT Ratio<br>PT Ratio | Rating<br>200:5<br>120:120 |
| Voltage<br>16 V  |               | Current<br>19Amps | P<br>KiloWatts<br>KiloVAR<br>KiloVA         | ower<br>-1<br>2<br>2          | CT Ratio<br>PT Ratio | Rating<br>200:5<br>120:120 |
| Voltage<br>116 V |               | Current<br>19Amps | P<br>KiloWatts<br>KiloVAR<br>KiloVA<br>P.F. | ower<br>-1<br>2<br>2<br>-0.49 | CT Ratio<br>PT Ratio | Rating<br>200:5<br>120:120 |

# Device Configurator Screen for ASCO 940/962 ATSs

The **Device Configurator Screen** for *ASCO 940/962* ATSs shows the Group 7A controller configuration settings (right side) and the Connectivity Module (server) configuration settings (left) for the selected ATS.

#### Group 7A Controller Configuration (right side)

Enter or change the ATS **Name** (18 char. max.) and ATS **Nominal Voltage** (must be entered to get correct reading). Press the *Update* button when finished to save the Group 7A controller configuration changes.

#### Connectivity Module (server) Configuration (left side)

Several configuration settings must be set appropriately as described below. Press the *Update Server* button when finished to save configuration changes.

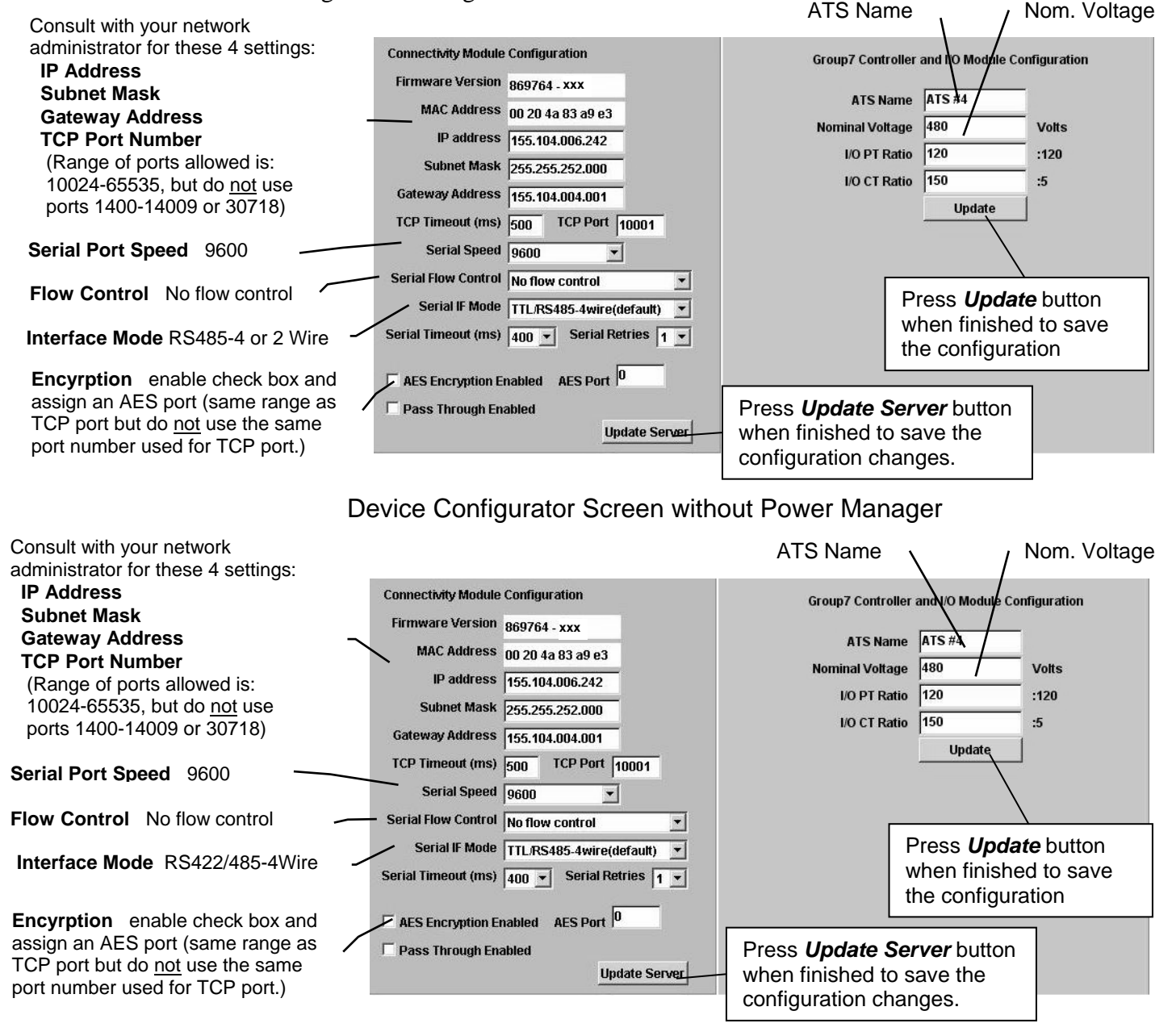

Device Configurator Screen with Power Manager

# Detail Screen for ASCO 940/962 ATSs

The **Detail Screen** for *ASCO 940/962* ATSs shows the switch location, ratings, timer settings, actual timer values, pickup and dropout settings, and other status indications.

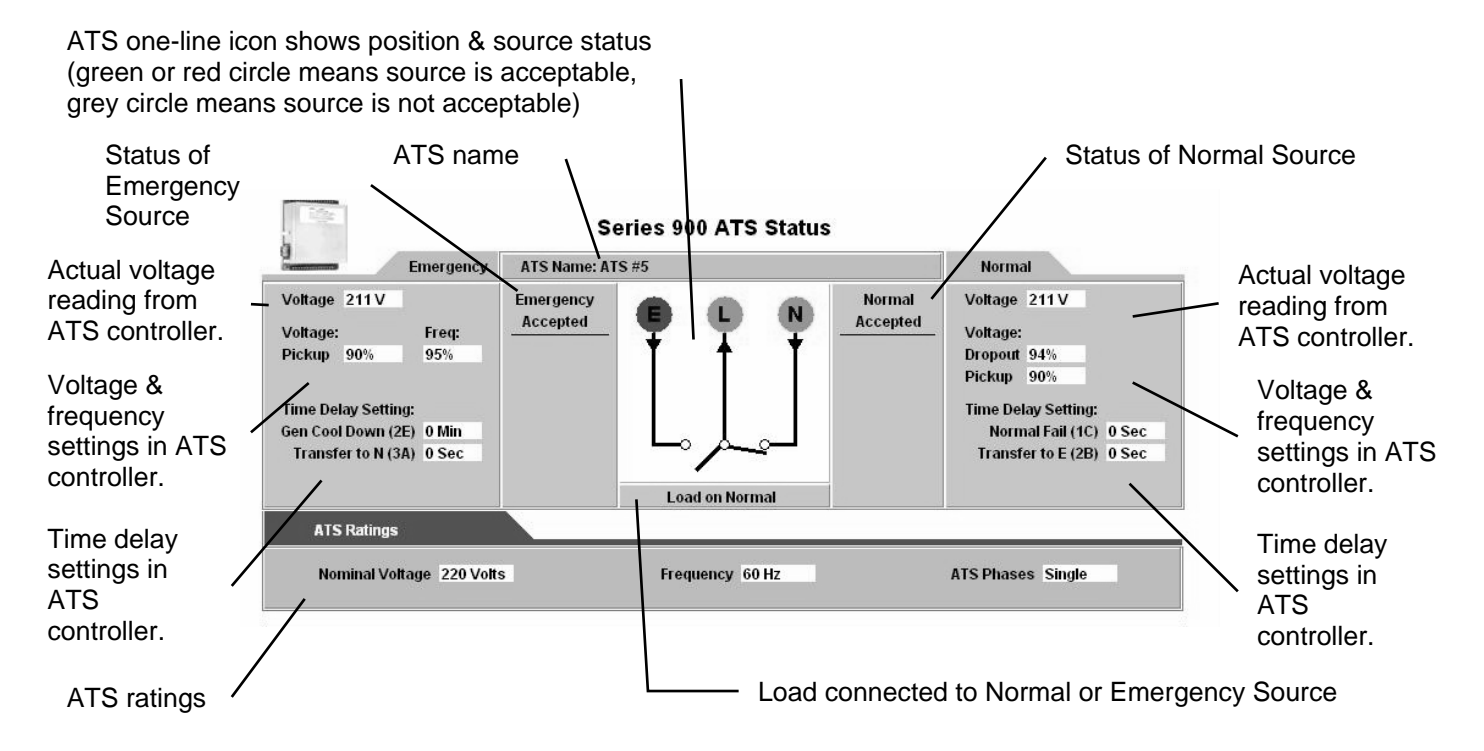

# Detail Screen for ASCO 940/962 ATSs with a Power Manager

The **Detail Screen** for *ASCO 940/962* ATSs shows the switch location, ratings, timer settings, actual timer values, pickup and dropout settings, and other status indications.

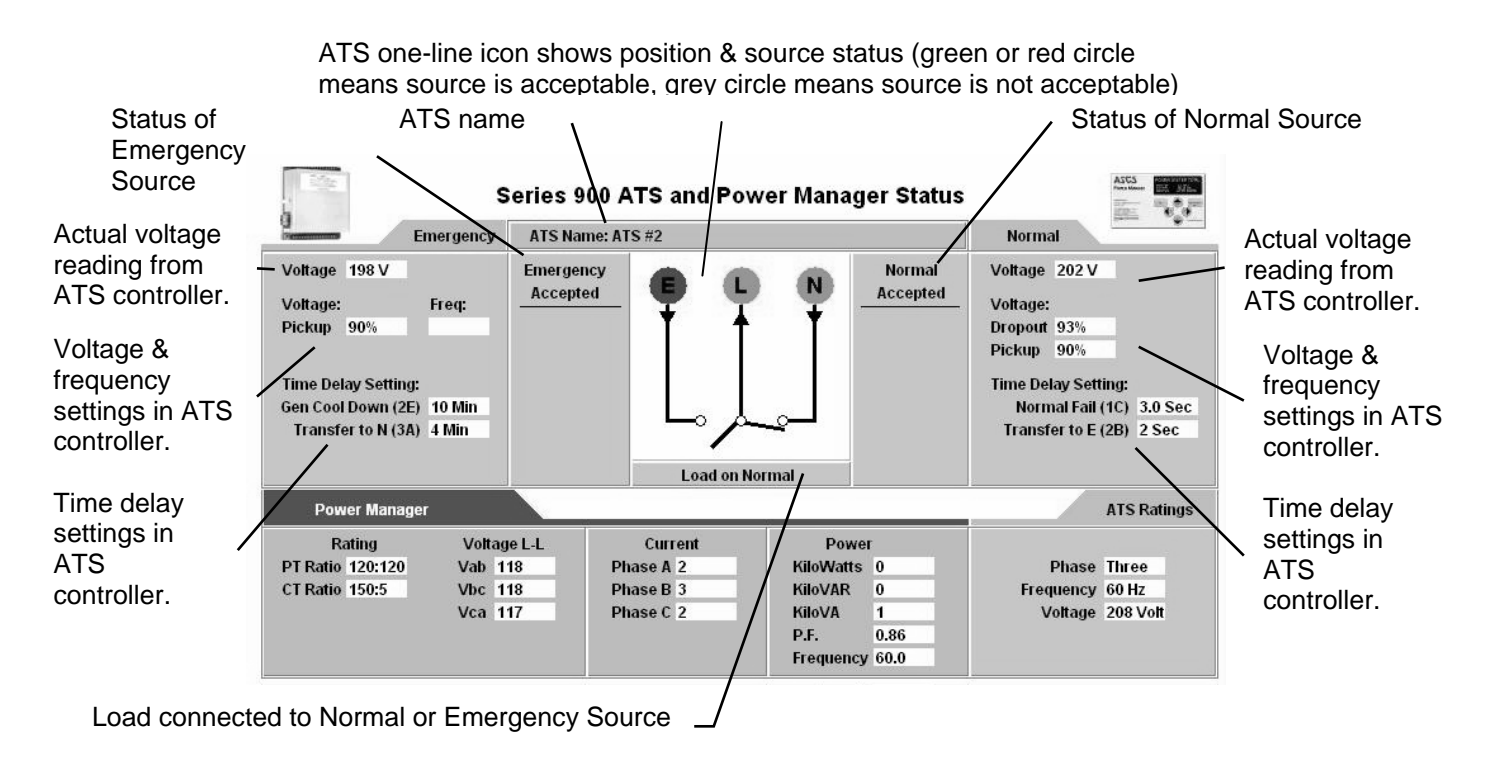

# Device Configurator Screen for Power Manager or Digital Power Meter

If a stand-alone Power Manager (PM) or Digital Power Meter (DPM) is used, a button appears on the lower left corner of the **Connectivity Module Device Configurator** screen. Press the **Config PM** button to display the **Power Manager** or **Power Meter Configuration** screen (right side).

#### **Power Manager or Power Meter Configuration**

Enter or change the PM or DPM **Name** (8 char. max.) and **Location** (18 char. max.) Several configuration settings must be set appropriately. Press the *Update* button when finished to save the PM or DPM configuration changes.

#### Input Name & Output Names (Power Manager only)

For a Power Manager, press the *Config I/O Name* button to display the **Input Name and Output Name** screen. Enter or change the names of the inputs and outputs. Press the *Update* button when finished to save theses names.

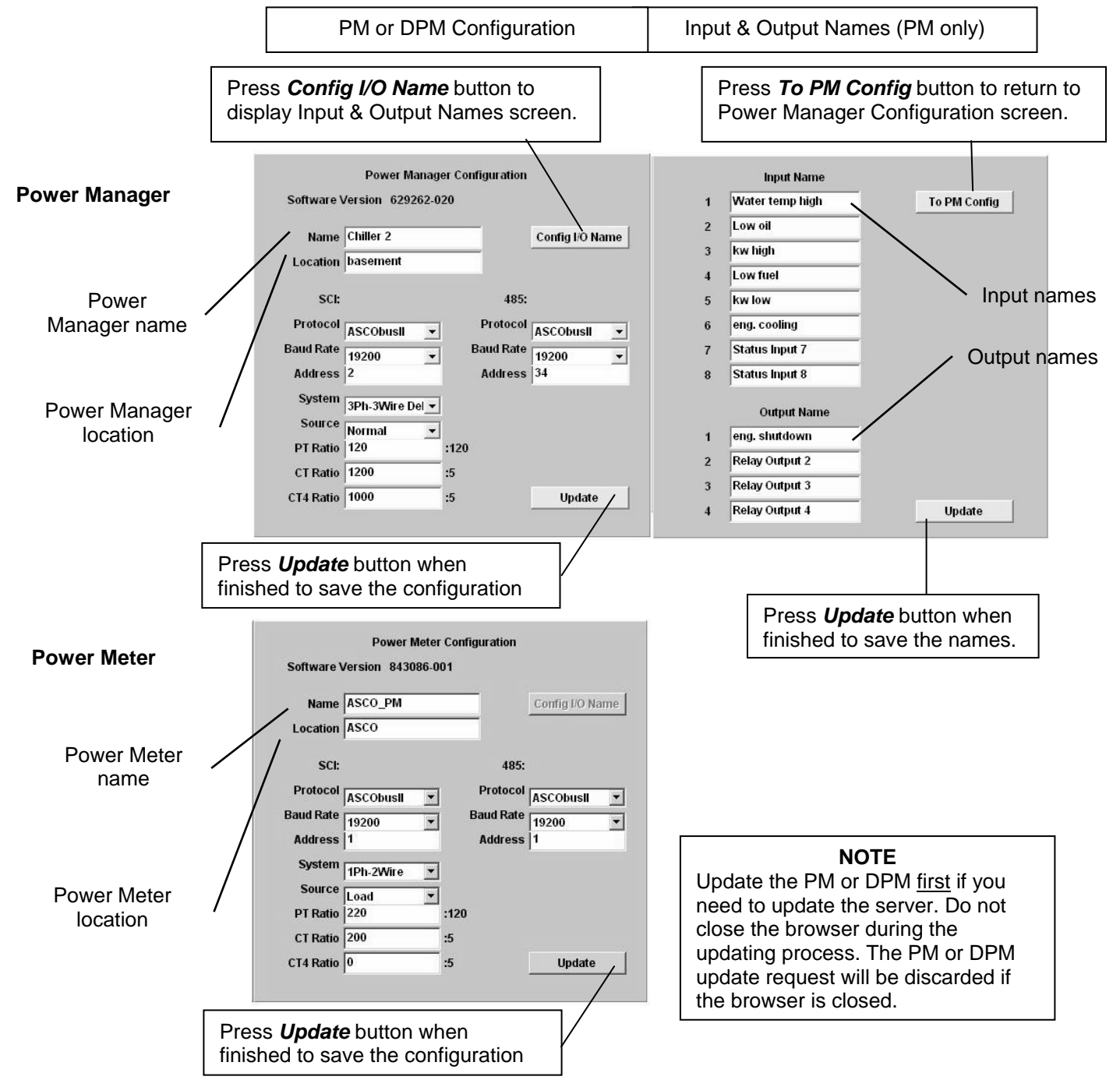

#### Detail Screen for Power Managers connected to a Load

The **Detail Screen** for *Power Managers* shows energy levels, power measurements, settings, discrete I/O status, and other status information.

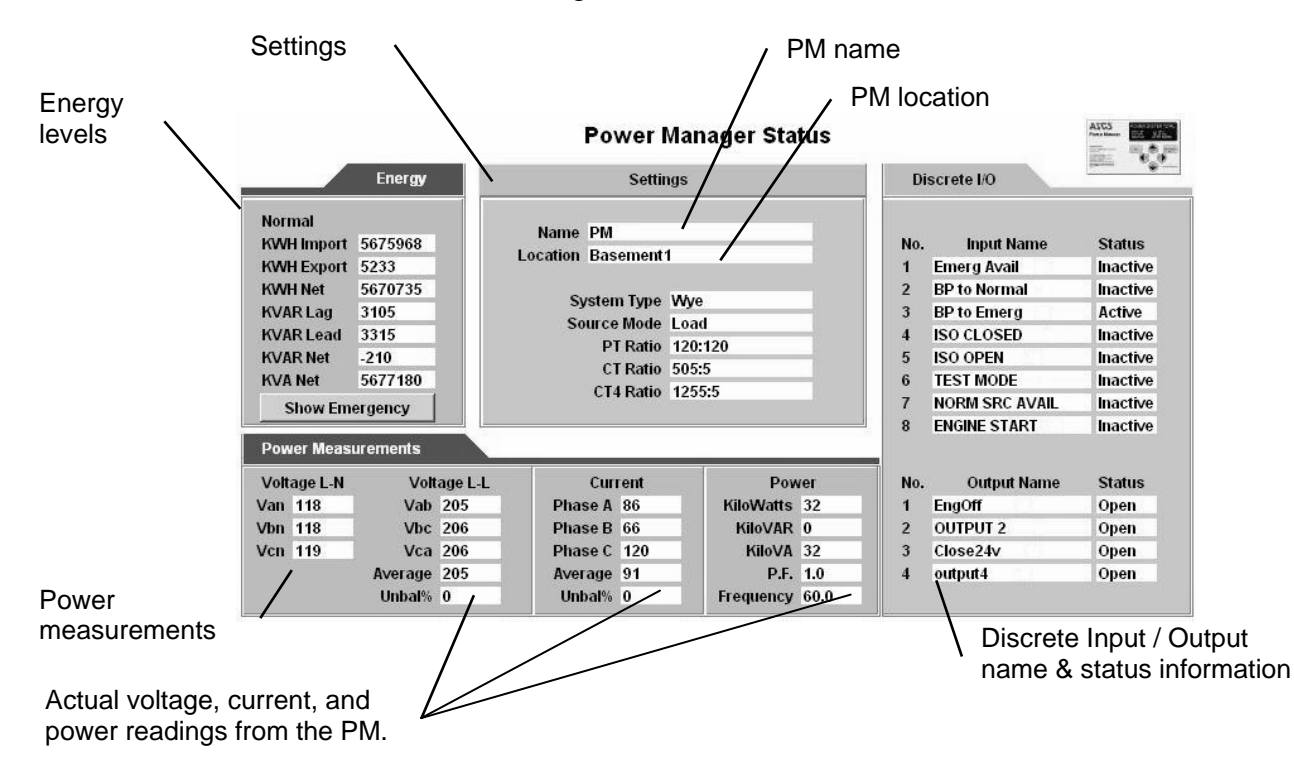

# Detail Screen for Digital Power Meters connected to a Load

The **Detail Screen** for *Digital Power Meters* shows energy levels, power measurements, settings, discrete I/O status, and other status information.

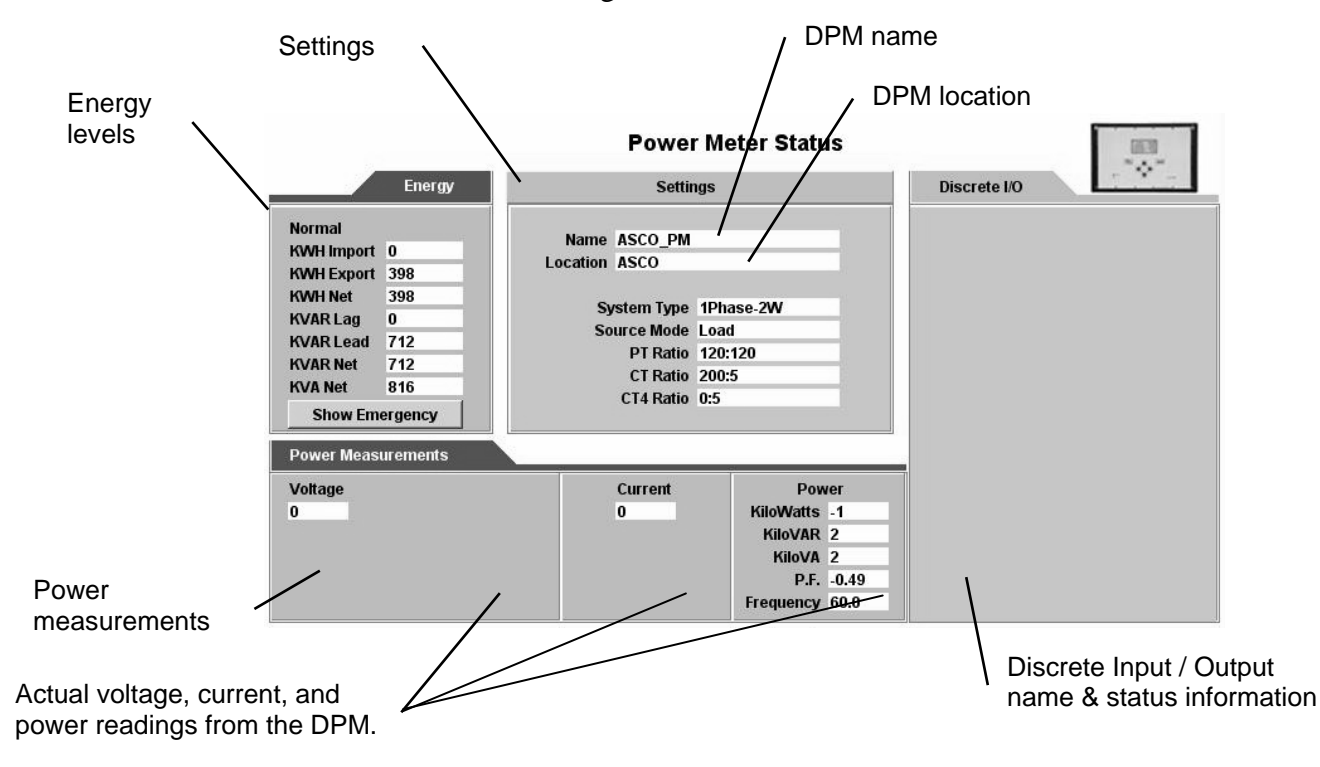

Gen-set icon appears if

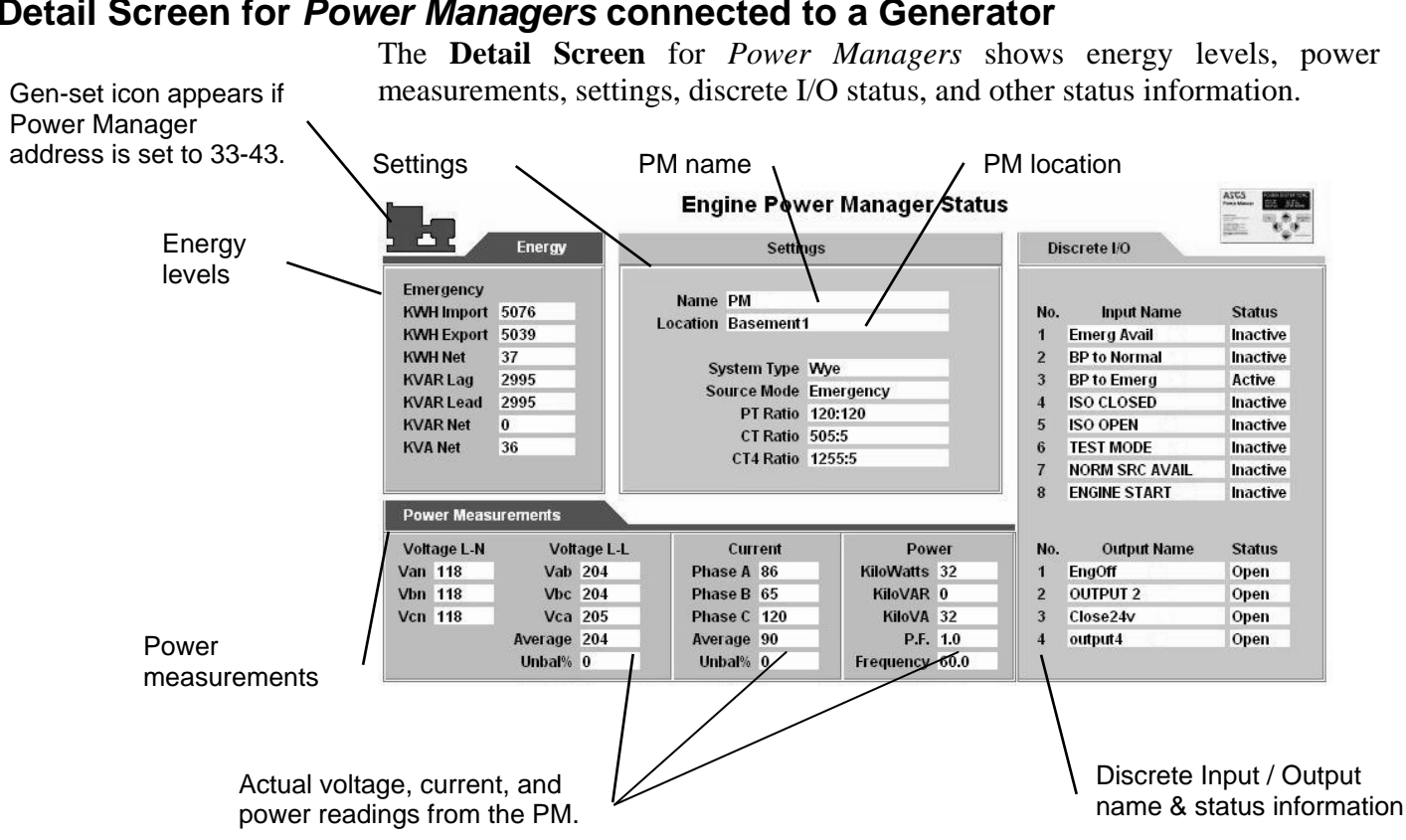

# Detail Screen for Digital Power Meters connected to a Generator

The **Detail Screen** for *Digital Power Meters* shows energy levels, power measurements, settings, discrete I/O status, and other status information.

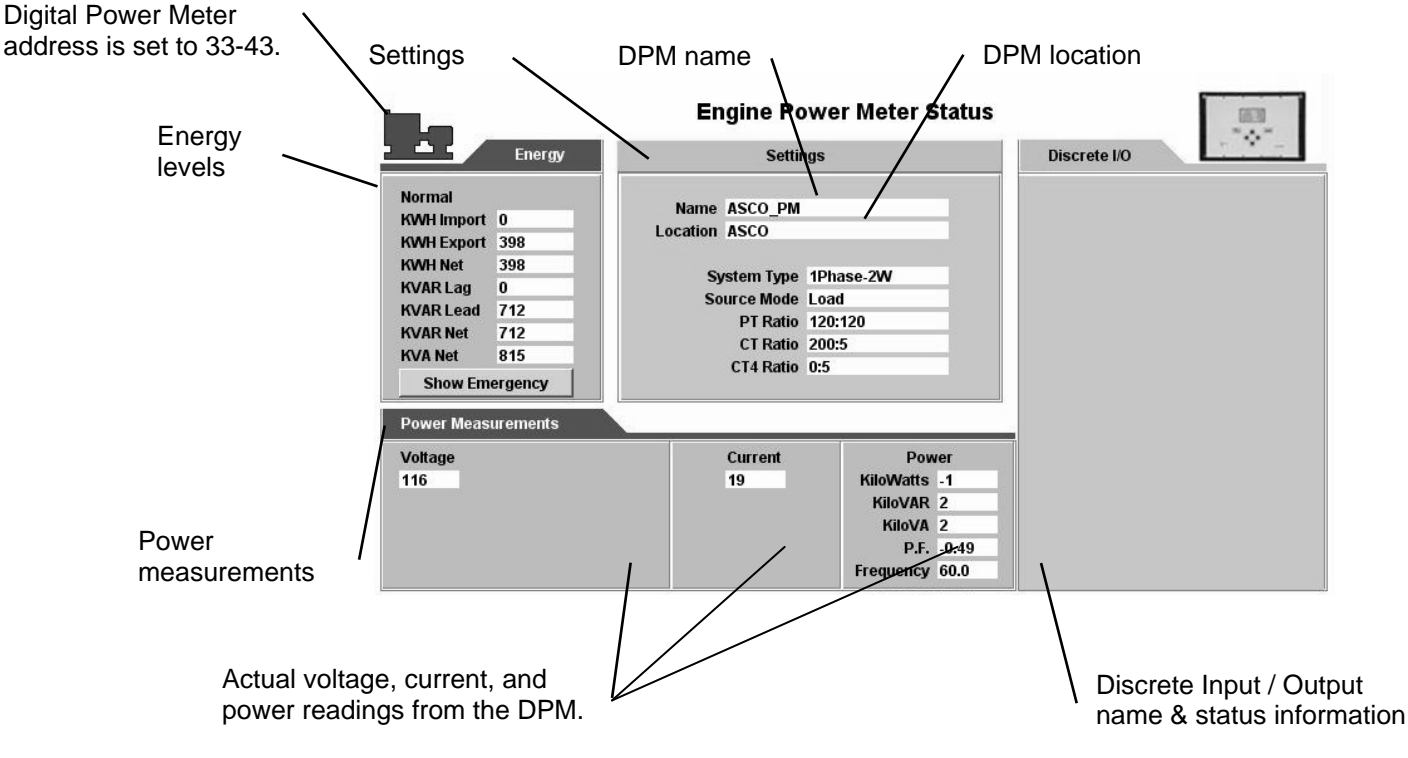

# Detail Screen for Power Managers connected to a Generator

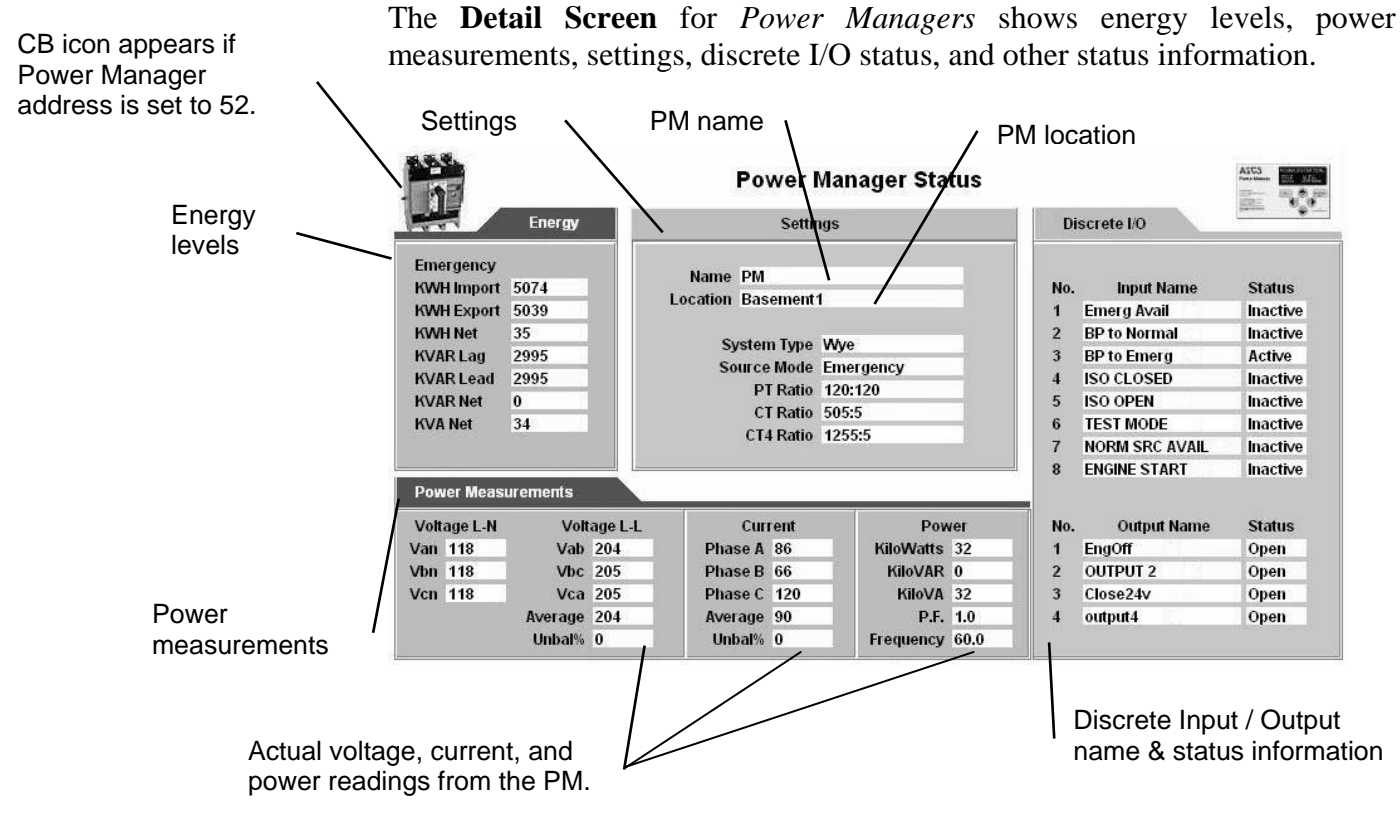

# Detail Screen for Power Managers connected to a Circuit Breaker

Detail Screen for Digital Power Meters connected to a Circuit Breaker

CB icon appears if Digital Power Meter address is set to 52. The **Detail Screen** for *Digital Power Meters* shows energy levels, power measurements, settings, discrete I/O status, and other status information.

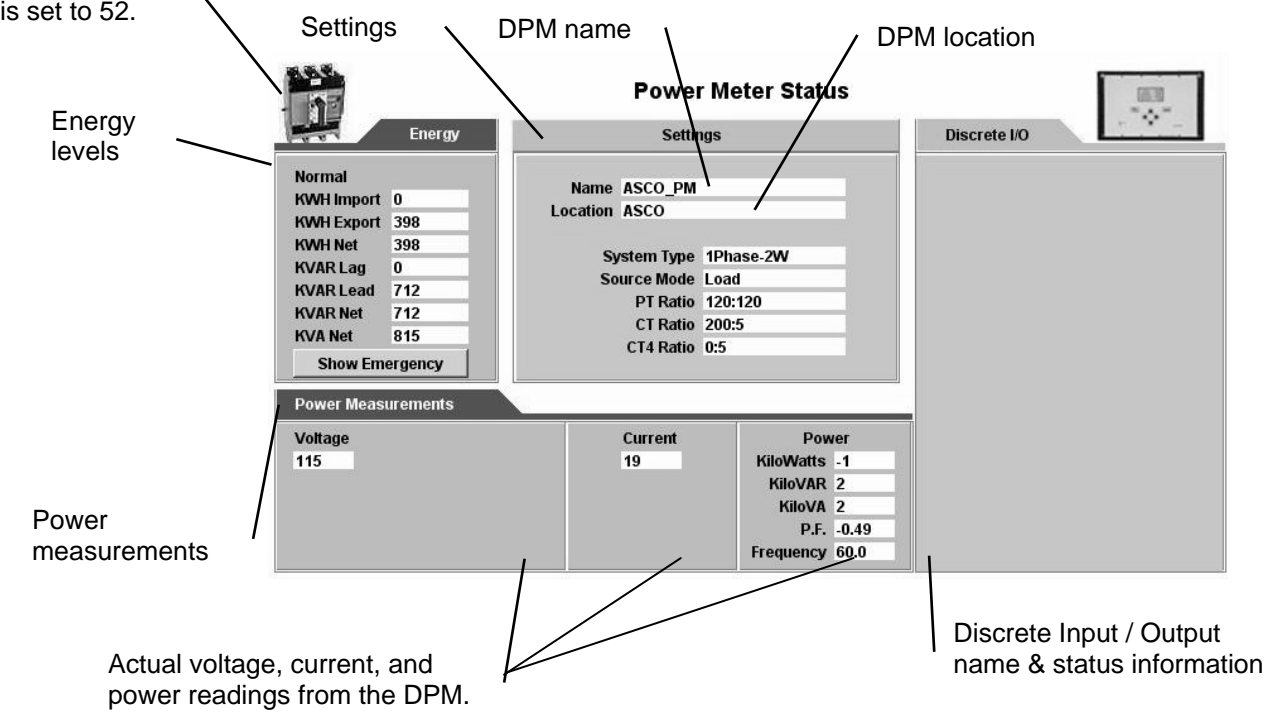

# How to Create an Ethernet TCP/IP Network Connection in Windows XP & 7

- 1. Start *Windows*, then click the **Start** button. Select **Control Panel**.
- 2. Select Network Connections (*Windows XP*) or Network and Internet and/or Network and Sharing Center (*Windows 7*).
- 3. *Windows XP*) Double click **Local Area Connection** to display the properties screen.

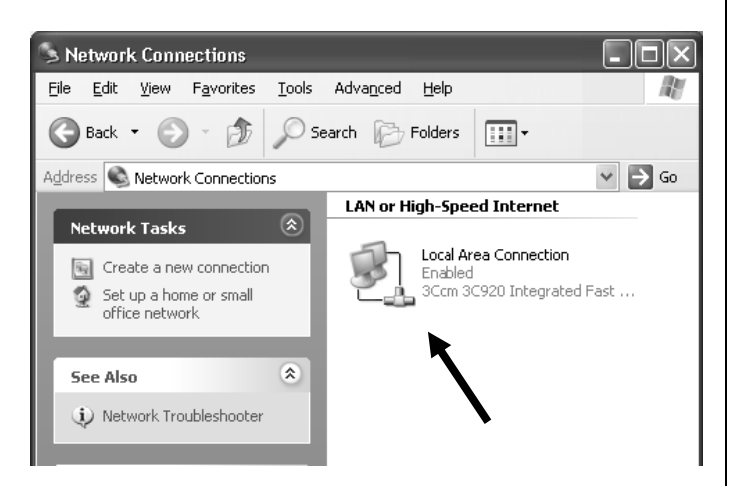

#### Windows 7

Select **Local Area Connection** then click the **Properties** button.

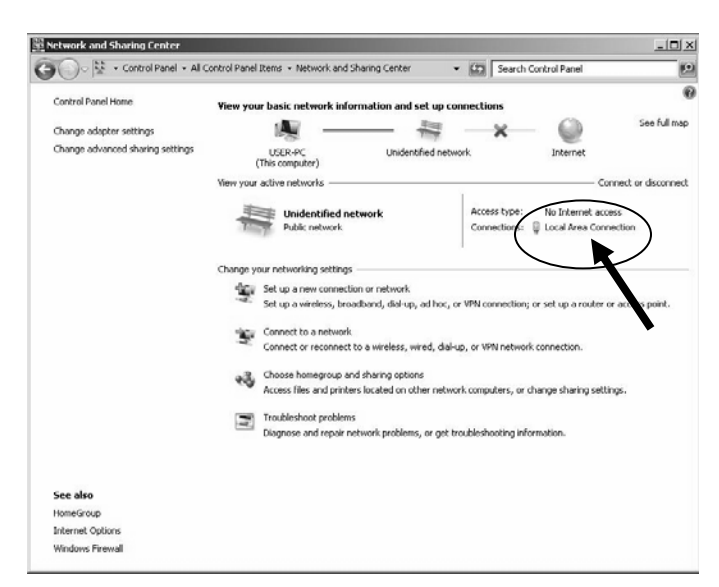

4. On Local Area Connection Status screen click the **Properties** button.

5. On Local Area Connection Properties screen:

Windows XPScroll to verify that $\square$  Internet Protocol (TCP/IP) is selected andhighlighted, then click the **Properties** button.

| 🕹 Local Area Connection Properties 🛛 🕐 🗙                                                                                                    |
|----------------------------------------------------------------------------------------------------|
| General Authentication Advanced                                                                                                    |
| Connect using:                                                                                                    |
| B 3Com 3C920 Integrated Fast Ethernet Controller (3C905C-                                                                                                    |
| <u>C</u> onfigure                                                                                                    |
| This connection uses the following items:                                                                                                    |
| Client for Microsoft Networks                                                                                                    |
| File and Printer Sharing for Microsoft Networks                                                                                                    |
| 🗹 🚚 QoS Packet Scheduler                                                                                                    |
| Internet Protocol (TCP/IP)                                                                                                    |
|                                                                                                    |
| Install                                                                                                    |
| Description                                                                                                    |
| Transmission Control Protocol/Internet Protocol. The default<br>wide area network protocol that provides communication<br>across diverse interconnected networks. |
| Show icon in notification area when connected                                                                                                    |
| Close Cancel                                                                                                    |

Windows 7Scroll to verify that $\Box$  Internet Protocol Version 6 (TCP/IPv6) is deselected $\boxdot$  Internet Protocol Version 4 (TCP/IPv4) isselected and highlighted, then click the**Properties** button.

| Marvell Yukon 🖗     | 88E8053 PCI-E Gigabit                                                                                                    | Ethernet Controlle                     |
|---------------------|----------------------------------------------------------------------------------------------------|----------------------------------------|
| nis connection uses | the following items:                                                                                                    | Configure                              |
|                     | er smanng for Microsoft<br>icast Protocol<br>ocol Version 6 (TCP/IP)<br>ocol Version 4 (TCP/IP)<br>opology Discovery Map<br>opology Discovery Rest | 76)<br>74)<br>per I/O Driver<br>ponder |
|                     |                                                                                                    | Properties                             |
| Install             | Uninstall                                                                                                    | Topenies                               |

6. If the computer is on the company network contact the facilities IT personnel for appropriate settings.If it is a stand-alone computer, enter the IP # for this computer that is listed on the Interface

Diagram. For example:

| IP address:  | 169.254.1.2 (last digit must |
|--------------|------------------------------|
|              | be different than the CM)    |
| Subnet Mask: | 255.255.0.0 (same as CM)     |
| Gateway:     | 0.0.0.0 (same as CM)         |

#### Windows XP

| Internet Protocol (TCP/IP) Prope                                                                                                    | Internet Protocol (TCP/IP) Properties |  |  |  |  |  |  |  |  |
|----------------------------------------------------------------------------------------------------|---------------------------------------|--|--|--|--|--|--|--|--|
| General                                                                                                    |                                       |  |  |  |  |  |  |  |  |
| You can get IP settings assigned automatically if your network supports<br>this capability. Otherwise, you need to ask your network administrator for<br>the appropriate IP settings. |                                       |  |  |  |  |  |  |  |  |
| O <u>O</u> btain an IP address automaticall                                                                                                    | y                                     |  |  |  |  |  |  |  |  |
| Use the following IP address:                                                                                                    |                                       |  |  |  |  |  |  |  |  |
| <u>I</u> P address:                                                                                                    |                                       |  |  |  |  |  |  |  |  |
| S <u>u</u> bnet mask:                                                                                                    |                                       |  |  |  |  |  |  |  |  |
| <u>D</u> efault gateway:                                                                                                    | · · ·                                 |  |  |  |  |  |  |  |  |
| O <u>D</u> tain DNS server address autom                                                                                                    | natically                             |  |  |  |  |  |  |  |  |
| O Use the following DNS server add                                                                                                    | Iresses:                              |  |  |  |  |  |  |  |  |
| Preferred DNS server:                                                                                                    |                                       |  |  |  |  |  |  |  |  |
| <u>A</u> lternate DNS server:                                                                                                    | · · ·                                 |  |  |  |  |  |  |  |  |
|                                                                                                    | Ad <u>v</u> anced                     |  |  |  |  |  |  |  |  |
|                                                                                                    | OK Cancel                             |  |  |  |  |  |  |  |  |

#### Windows 7

| eral                                                                                                    |                             |                      |                      |                      |  |
|----------------------------------------------------------------------------------------------------|-----------------------------|----------------------|----------------------|----------------------|--|
| u can get IP settings assigned auto<br>s capability. Otherwise, you need t<br>r the appropriate IP settings. | omatically i<br>to ask your | f your n<br>r netwoi | etwork :<br>'k admin | supports<br>istrator |  |
| C Obtain an IP address automatically                                                                         |                             |                      |                      |                      |  |
| Use the following IP address:—                                                                               |                             |                      |                      |                      |  |
| IP address:                                                                                                  |                             | - 6                  |                      |                      |  |
| Subnet mask:                                                                                                 |                             | •                    |                      |                      |  |
| Default gateway:                                                                                             | , e                         |                      |                      |                      |  |
| C Obtain DNS server address auto                                                                             | omatically                  |                      |                      |                      |  |
| Use the following DNS server ac                                                                              | dresses:                    |                      |                      |                      |  |
| Preferred DNS server:                                                                                        |                             | 12                   | - 14                 |                      |  |
| Alternate DNS server:                                                                                        | · ·                         |                      | a:                   |                      |  |
| 🗖 Validate settings upon exit                                                                                |                             |                      | Adva                 | anced                |  |

- 7. Once the TCP/IP setup is complete at the computer, restart the computer (click the **Start** button, then click **Shut Down**).
- 8. Restart *Windows*, then click the **Start** button.

#### Windows XP Select All Programs > Accessories > Command Prompt.

*Windows 7* In the *Command Prompt* window: type cmd and press **ENTER**.

- 9. In the command prompt window type **ipconfig** and press **ENTER**. The settings are displayed.
- 10. In the command prompt window type ping 169.254.1.1 and press ENTER. You should see: *Reply from 169.254.1.1* This reply confirms communication between the computer and the CM. Close the command prompt window. Proceed to the appropriate section How to View & Change Configuration Pages from a Connectivity Module.

#### Troubleshooting the Connectivity Module Listed below are possible problems, their causes, possible solutions

| <b></b>                                                                                                 | •                                                                                                    |                                                                                                    |
|----------------------------------------------------------------------------------------------------|----------------------------------------------------------------------------------------------------|----------------------------------------------------------------------------------------------------|
| Problem                                                                                                 | Cause                                                                                                    | Solution                                                                                                    |
| <b>DIAG</b> red light blinks rapidly then stays<br>on when the CM is first powered up.                  | Duplicate IP address. The IP address of one or more CMs<br>on the same network is set as same.                                                                                                    | Unplug the Ethernet cable from all CMs.<br>Follow the instructions from the<br>appropriate configuration section to<br>change to a proper IP address. Reconnect<br>this CM to the network. The red <b>DIAG</b> light<br>should blink then go off. Repeat this<br>procedure for all other CMs one by one.                                                                                                    |
| <b>DIAG</b> red light blinks slowly or stays on after the CM is properly configured.                    | Major software or communication failure.                                                                                                    | Press <b>Reset</b> button on CM. If condition still exists, call your local ASI representative.                                                                                                    |
| Message: Page not found.                                                                                | Wrong or improper IP address and subnet. Problem with<br>connections between CM, ATS Controller, PM, and/or<br>DPM. Wrong configuration.                                                                                                    | Try to refresh the page again. If you get<br>the same results, verify the IP address and<br>wiring by pinging the device.                                                                                                    |
| Message: No controller or power manager has been found.                                                 | Controller, PM, and/or DPM.                                                                                                    | Check wiring then press <i>Reset</i> button on CM.                                                                                                    |
| Message: 72E baud rate and at least<br>another device baud rate are<br>mismatched (or similar message). | Baud rates of CM, ATS Controller, PM, and/or DPM are different.                                                                                                    | If 7000 or 4000 Series ATS, set baud rate<br>of all the devices to 19200.<br>If Series 300 or ASCO 940/962, set baud<br>rate of all the devices to 9600.                                                                                                    |
| Message: Communication error stays<br>on. ( <b>RX</b> light is blinking & <b>TX</b> light is<br>off).   | Lost connections.                                                                                                    | Check connections                                                                                                    |
| Message: Communication error comes on then goes off by itself.                                          | Busy network or lost connections                                                                                                    | Increase reply time out.                                                                                                    |
| LINK light is off                                                                                       | Invalid network                                                                                                    | Check if it is a proper IP address.<br>Check the Ethernet cable and<br>connections.                                                                                                    |
| 4-wire / 2-wire Modbus<br>communication problem                                                         | <ul> <li>ATS or PM are not configured for Modbus protocol</li> <li>ATS or PM are not configured with the same baud rate<br/>as the CM</li> <li>ATS or PM are configured with the same serial address</li> <li>For 4-wire communication, ATS was not configured for<br/>4-wire mode</li> <li>For 2-wire communication, ATS was not configured for<br/>2-wire mode</li> <li>For 2-wire communication, CM 2-wire DIP switch was not<br/>enabled</li> <li>For 2-wire communication, 2-wire mode was not enabled<br/>at the CM configuration page</li> <li>Modbus master is not requesting the correct set of<br/>holding registers</li> <li>Modbus master reply timeout may be too short</li> <li>Modbus master using incorrect CM IP address or TCP<br/>port</li> </ul> | <ul> <li>Make sure ATS and PM are configured with: Modbus protocol the same baud rate as CM the correct serial I/F setting (4-wire/2-wire) unique serial addresss</li> <li>For 2-wire communication, make sure to configure the CM serial I/F setting for 2-wire mode at the configuration page; and to enable its 2-wire DIP switch</li> <li>Modbus master should refer to doc. 381339-221 for the ATS and PM holding registers.</li> <li>Modbus master must use appropriate relay timeout (usually starting with 1000 ms) and to consider using retries (3 recommended) before calling for communication error.</li> <li>Modbus master must request a maximum of 12 holding registers from the ATS controller &amp; 24 from the PM</li> <li>Modbus master connect to the same IP address and TCP port assigned to CM</li> <li>Check serial wiring connection between ATS/PM and the CM</li> </ul> |
| Intermittent loss of<br>communication / connection                                                      | CM disconnects the client because client was inactive / idle (stops sending requests longer than 10 seconds)                                                                                                    | When client connects to the CM, it should<br>never stop communicating (sending<br>request) at all times. When CM detects<br>inactivity from the connected client (from<br>its last request) longer than 10 seconds,<br>the CM will automatically disconnect it.<br>That client must then reconnect to resume<br>communication.                                                                                                    |
| AES enable client getting incorrect response or no response from the CM.                                | Incorrect CM configuration settings:<br>- AES is not enabled<br>- Incorrect AES port                                                                                                    | Provide correct CM AES configuration settings                                                                                                    |

ATS = automatic transfer switch, CM = Connectivity Module, DPM = Digital Power Meter, PM = Power Manager

# How to create a *Favorites* folder for ASCO device pages and copy it to another computer

To create a *favorites* folder and copy it to another user's computer, the administrator should follow these steps:

1. Open the first page and then pull down the *Favorites* manual and select *Add to Favorites* ... This window will appear:

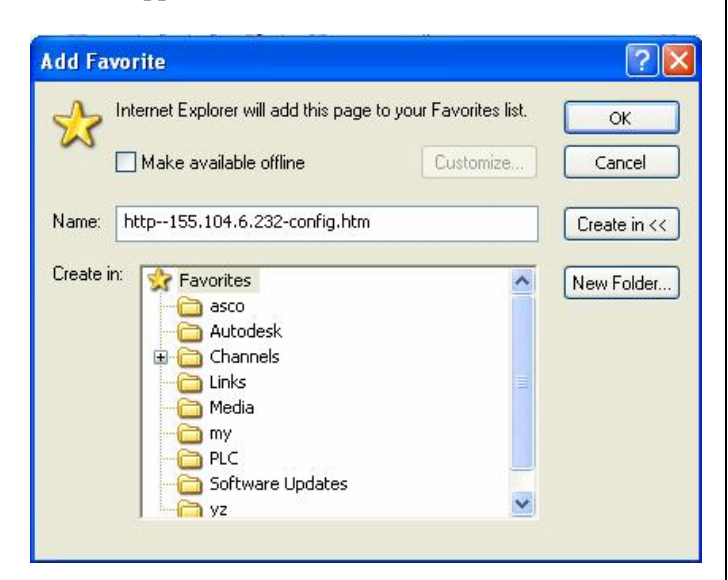

- 2. Click the *New Folder* button, type the new folder name as **asco**, then click the *OK* button.
- 3. Click folder **asco** and click *OK*.
- 4. Open the other pages one by one and click *Add to Favorite*, click folder **asco**, then click OK.
- 5. Once the administrator is done with saving all the pages, the following steps describe how to copy the **asco** folder from the administrator's computer to another user's computer.
- a. For *Windows XP*, find the **asco** folder from directory 'c:documentd and settings\'user name'\favorites'.
- b. Copy the **asco** folder into the corresponding path above.
- c. Open browser and select address or name from favorite **asco** folder to view the device pages.

#### Third Party Modbus Device Configuration

The Connectivity Module supports the Modbus devices with Modbus/TCP portocol. The transmit and receiving data format are as follows:

#### Read:

#### **Requests**:

Bytes 0, 1 Transaction ID.

Usually zero when making a request, the server will copy them into the response.

Bytes 2, 3 Protocol number. It must be zero.

Byte 4 length (high byte) its always zero.

Byte 5 length (low byte) of the following total bytes

Byte 6 device address

Byte 7 function code

Bytes 8, 9 Modbus address of the starting transfer.

Bytes 10, 11 number of word to transfer

**Response:** 

Bytes 0, 1 Transaction ID. Its faithfully copied from the request

Bytes 2, 3 Protocol number. It always is zero.

Byte 4 length (high byte) its always zero

Byte 5 length (low byte) of the following total bytes

Byte 6 device address

Byte 7 function code

Bytes 8 byte count of Modbus data.

Bytes rest data values

Configure the Connectivity Module to properly communicate with the other devices. The following items should be ready before you start to configure it:

- 1. Ethernet crossover cable.
- 2. Laptop with proper Ethernet connect ability.
- 3. Start Internet browser and type 'IP
- address\config.htm' on the browser address field.
- 4. This page should appear:

From this page, configure all the parameters except reply timeout which needs to configured from client device.

| Firmware Version         869764 - 003           MAC Address         00 20 4a d8 0e d2           IP address         155.104.006.203           Subnet Mask         255.255.000.000           Gateway Address         000.000.000.000           TCP Timeout (ms)         200         TCP Port           Serial Speed         0600         V |
|----------------------------------------------------------------------------------------------------|
| MAC Address         00 20 4a d8 0e d2           IP address         155.104.006.203           Subnet Mask         255.255.000.000           Gateway Address         000.000.000.000           TCP Timeout (ms)         200         TCP Port           Serial Speed         000.000         V                                              |
| IP address 155.104.006.203<br>Subnet Mask 255.255.000.000<br>Gateway Address 000.000.0000<br>TCP Timeout (ms) 200 TCP Port 10001<br>Serial Speed 0600                                                                                                    |
| Subnet Mask 255.255.000.000<br>Gateway Address 000.000.000<br>TCP Timeout (ms) 200 TCP Port 10001<br>Serial Speed 0600                                                                                                    |
| Gateway Address 000.000.000<br>TCP Timeout (ms) 200 TCP Port 10001<br>Serial Speed 0600                                                                                                    |
| TCP Timeout (ms) 200 TCP Port 10001                                                                                                    |
| Serial Speed 0600                                                                                                    |
| - 3000                                                                                                    |
| Serial Flow Control                                                                                                    |
| Serial IF Mode TTL/RS485-4wire(default)                                                                                                    |
| Serial Timeout (ms) 100 💌 Serial Retries 1 💌                                                                                                    |
| AES Encryption Enabled AES Port 768                                                                                                    |
| Pass Through Enabled SNMP                                                                                                    |
| Update Server                                                                                                    |

# How to set SNMP (Simple Network Management Protocol) Configuration

# Firmware 869764-003 and higher provides SNMP configuration.

- 1. On the **Device Configuration** screen (page 2-1 or 3-1) click the **SNMP** button at the bottom.
- 2. On the **SNMP Configuration** screen click the check box ☑ **SNMP Enabled** (to enable it).
- 3. Assign the **Community name for READ** and **Community name for WRITE.**
- 4. Assign the **SNMP Manager IP Addresses.** Start with the 1 IP address and be sure the addresses have 4 octets where each octet has 3 digits in it. Click the **Close** button. xxx.xxx.xxx
- 5. Review all settings, then click *Update Server* button to save the configuration settings.

#### **SNMP TRAP messages**

With SNMP enabled the CM can notify changes on ATS status and power metering conditions by sending TRAP messages. The changes listed below are regarded as alarms and are strictly monitored during runtime.

- 1. ATS transfer to emergency source
- 2. ATS retransfer to normal source
- 3. Engine running
- 4. Normal source unavailable
- 5. Emergency source unavailable
- 6. Power manager digital inputs 1 to 8 activation.
- 7. Power manager digital outputs 1 to 4 activation

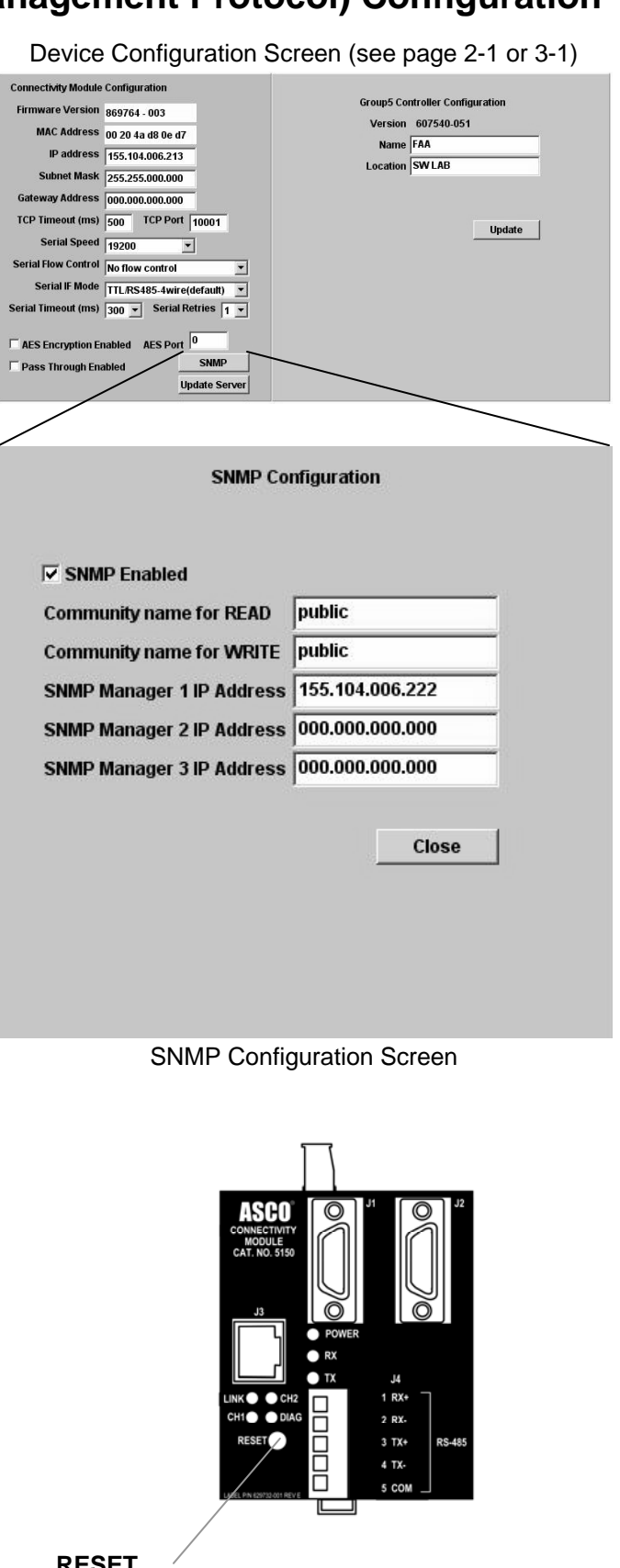

RESET button

# **Recommended ASCO SNMP MIB file**

A file containing 934904-xxx.mib can be downloaded from the location shown below.

http://www.emersonnetworkpower.com/ en-US/Products/PowerSwitchingandControls/MonitoringandControl/Pages/ ASCO5150ConnectivityModuleAcc72E.aspx

The 934904-xxx.mib file is written in the MIB module definition language based on the SMI specifications. This protocol file contains a structure block of information pertaining to ATS status and analog data. When SNMP is enabled, the CM polls for the information and shares it with requesting SNMP manager(s). The SNMP manager must use the file as a reference in sending SNMP requests for ATS information.

# **Troubleshooting SNMP Configuration**

| Problem                                                                                                    | Cause                                                                                                    | Solution                                                                                                    |
|----------------------------------------------------------------------------------------------------|----------------------------------------------------------------------------------------------------|----------------------------------------------------------------------------------------------------|
| SNMP Manager cannot communicate<br>with the Connectivity Module; do not<br>get trap message after alarms occur. | <ul> <li>Host running SNMP Manager is<br/>not in the same network or<br/>Connectivity Module</li> <li>SNMP is not enabled.</li> <li>Incorrect SNMP IP Manager IP<br/>addresses</li> <li>Incorrect SNMP community<br/>setting.</li> </ul> | <ul> <li>Check SNMP configuration at<br/>Connectivity Module<br/>configuration page.</li> <li>Hook up a laptop to the same<br/>network and ping the<br/>Connectivity Module and SNMP<br/>Manager(s).</li> </ul> |

|   | Address set<br>in PM or DPM**        |  |  |  |  |  |  |  |  |
|---|--------------------------------------|--|--|--|--|--|--|--|--|
| - | Address set<br>in ATS<br>Controller* |  |  |  |  |  |  |  |  |
|   | ATS<br>Catalog No.                   |  |  |  |  |  |  |  |  |
|   | ATS<br>Serial No.                    |  |  |  |  |  |  |  |  |
|   | Gateway                              |  |  |  |  |  |  |  |  |
|   | Subnet<br>mask                       |  |  |  |  |  |  |  |  |
|   | IP Address                           |  |  |  |  |  |  |  |  |
|   | Row<br>No.                           |  |  |  |  |  |  |  |  |

Communication Address Form for Connectivity Module (CM)

\* For Group 5 Controller (7000 & 4000 Series) refer to User's Guide 381333-126

\* For Group 1 Controller (Series 300) refer to Communication Interface Module Instructions 381339-189

\* For Group 7A Control Panel (ASCO 940, 962, 436, 434, 447, 448) refer to Accessory 72A Instructions 381339-172
 \*\* For Power Manager refer to Operator's Manual 381333-199. For Digital Power Meter refer to Operator's Manual 381333-368.

For Serial Module Catalog 5110 (Accessory 72A) refer to Installation Manual 381333-240.

# INDEX

# Α

Access, *NOTICE*, ii AES encryption, iii, 2-1, 3-1, 4-1 Annunciators, ATS Remote, ii ASCOSNMP.MIB, A-5 ATS information needed, ii, communication address form ATS Remote Annunciators, ii

# С

Cable, communication, iii *CH1, CH1* light, vii Change Password, 1-3 Circuit breaker, 5-4 *Communication error* message, A-3 Configuration 7000 Series ATSs, 2-1, 2-2 4000 Series ATSs, 2-1, 2-2 Series 300 ATSs, 3-1, 3-2 ASCO 940/962 ATSs, 4-1 Power Managers, 5-1 Power Meters, 5-1 Configuration parameters, iii Copy Favorites folder, A-4 Create Favorites folder, 1-1, A-4

# D

DANGER, ii Detail Screens (View Pages) 7000 Series ATSs, 2-3 4000 Series ATSs, 2-3 Series 300 ATSs, 3-3 ASCO 940/962 ATSs, 4-2 Power Managers, 5-2 Power Meters, 5-2 DIAG red light, vii, A-3 DPM, see Power Meter

# Ε

Encryption, iii, 2-1, 3-1, 4-1, A-3 Ethernet TCP/IP Network Connection, how to create *Windows XP*, A-1, A-2 Event log, 7000 Series ATSs, 2-3

# F

Favorites folder, create, 1-3, A-4 Ferrite, snap-on split core, iv Form, communication address, back of manual

#### G

Generator, 5-3

# Κ

Kits 7000 Series ATSs, 1-1 4000 Series ATSs, 1-1 Series 300 ATSs, 1-1 ASCO 940/962 ATSs, 1-1 Power Managers, 1-1, 1-2 Power Meters, 1-1, 1-2

#### Η

Help, troubleshooting, A-3

Installation, 1-1 Interface Wiring Diagrams, v, vi Internet-standard protocol, SNMP, A-5 IP address, A-3

# L

LEDs, Status, vii, A3 LINK light, vii, A-3 Load status, 2-1 7000 Series ATS, 2-3 4000 Series ATS, 2-3 Series 300 ATS, 3-3 ASCO 940/962 ATSs, 4-2 Login, password, 1-3

#### Μ

Manuals, ii

# Ν

Network, Ethernet TCP/IP Connection, how to create Windows XP, A-1, A-2 No controller or power manager has been found message, A-3

# C

Outline and Mounting Drawing, iv Overview, iii

#### Ρ

Page not found message, A-3 Password, 1-1 PM, see Power Manager Ports, iii POWER light, vii Power Manager (PM), ii 7000 Series ATSs, 2-1, 2-2, 2-3 4000 Series ATSs, 2-1, 2-2, 2-3 Series 300 ATSs, 3-1, 3-2, 3-3 ASCO 940/962 ATSs, 4-1, 4-2 Stand-alone, 5-1, 5-2, 5-3, 5-4 Power Meter, Digital (DPM), ii 7000 Series ATSs, 2-1, 2-2, 2-3 4000 Series ATSs, 2-1, 2-2, 2-3 Series 300 ATSs, 3-1, 3-2, 3-3 Stand-alone, 5-1, 5-2, 5-3, 5-4 Power requirements, iii, 3-1 Protocol support, iii

#### R

Remote Annunciators, ATS, ii *RESET* button, A-3 *RX* light, vii, A-3

# S

SNMP protocol, A-5, A-6 Specifications, iii Status LEDs, vii

# Т

Test Communication, 1-2 Third party Modbus device configuration, A-4 Troubleshooting, A-3 *TX* light, vii, A-3

# V

View Pages (Detail Screens), iii, 1-3 7000 Series ATSs, 2-3 4000 Series ATSs, 2-3 Series 300 ATSs, 3-3 ASCO 940/962 ATSs, 4-2 Power Managers, 5-2, 5-3

#### W

Welcome, ii Wiring Diagrams, v, vi